#### Reports

The Reports section on our platform provides a concise overview of your activities and key metrics, giving you valuable insights at a glance. Easily monitor your progress, identify trends, and make informed choices based on real-time data. Reports simplify information, save you time and empower you with the information you need to improve your operations.

In this guide, we will cover the following:

## 1. Finding The Right Report

- a. Searching For and Previewing A Report
- b. Standard Available Reports
- 2. Exporting A Report
  - a. Once-time Download
  - b. Recurring Schedule

### 3. Favourite Reports

- a. Favouriting A Report
- b. Removing A Report from Favourites
- c. Exporting Favourite Reports
- 4. Custom Reports
  - a. Creating A Custom Report
  - b. Custom Report Data Fields
  - c. Editing A Custom Report
  - d. Exporting A Custom Report

#### 5. Status & Management

- a. Email Reports Status
- b. Manage Recurring Reports

# 1. Finding The Right Report

| CAR         | TRACK               | p List        | 2<br>Dashboard | Reports | New Report | \$<br>MFleet                    | 4<br>Delivery          | Carpool      | Visio   | l<br>in Ka    | now the Driv |            | L Centre | RU      |         | Ð         | de.   | P          |     |        |
|-------------|---------------------|---------------|----------------|---------|------------|---------------------------------|------------------------|--------------|---------|---------------|--------------|------------|----------|---------|---------|-----------|-------|------------|-----|--------|
| I Reports   | Status & M          |               |                |         |            |                                 |                        |              |         |               |              |            |          |         |         |           |       |            |     |        |
| owse /      | All Reports         |               |                |         |            |                                 |                        |              |         |               |              |            |          |         |         |           |       |            |     |        |
| Search      |                     |               |                |         | S<br>SI    | peed Summa<br>beed Summary Ch   | ary Char<br>art Report | t Repo       | t       |               |              |            |          |         |         |           |       | \$         | 2   | EXPORT |
| ALL         | III ALL<br>Geofence |               |                |         |            | Not 1 of 1<br>Speed Summ        | ary Chart Re           | port v2      |         |               |              |            |          |         |         |           | Custo | 1915-11-1  | -   |        |
| •<br>ORITES | Speeding in Exc     | eas of the Sp | eed Limit      |         |            | Dates and Pallel -              | 0.41 2010              | Registration | Texas   | e Bearlyllian |              |            |          |         |         |           | wc    | ART        | RA  |        |
| 17          | Speed Summar        | y Chart Repor | 1              |         |            | 1                               |                        |              |         |               | Spann Sc     | nmaiy Char | 6        | _       |         |           |       |            |     | 1      |
| -TOM        | Stop Time Repo      | nt            |                |         |            | 10                              |                        |              |         |               |              |            |          |         |         |           |       |            |     |        |
| IVER        | Subuser Vehicle     | List          |                |         |            | -                               |                        |              |         |               | -            |            |          |         |         |           |       |            |     |        |
|             | Summary Mach        | ine Hours Rep | port           |         |            | -                               | 123                    |              | 1 1000  | 100.00        |              | E          |          | in at 1 | -       | - Network | Innel | and of the | 217 |        |
| FEL         |                     |               |                |         |            | Ranks of Parity by              | eark spec              | -            | -       | -             |              | -          | -        |         |         | -         |       | -          | •   | _      |
| ENCE        | Summary Mach        | ine Hours Rep | port           |         |            | Patal Aural Dave<br>Farrantispe |                        | n 143        | 0 116.0 | 306.5         |              | 16         |          | 1.01%   | can 141 | 135       | 225   | 111        | 15  | 0.011  |
| PHS         | Summary trip -      | Driver        |                | - 1     |            |                                 |                        |              |         |               |              |            |          |         |         |           |       |            |     |        |
|             |                     | tentet        |                |         |            |                                 |                        |              |         |               |              |            |          |         |         |           |       |            |     |        |

**All Reports** is the central point where all your reports can be found and makes finding, previewing, and downloading your reports easy.

a. Searching For and Previewing A Report

|             | TRACK                        | Map               | III<br>List | 23<br>Dashboard | <b>⊡</b><br>Reports | New Report | S MiFleet               | <b>4</b><br>Delivery  | Carpool           | Vision                 | Know the Driv                                       | er Alert Cer                          | 🌇 👪<br>ntre RUC                   | <sub>Co</sub> 0   | d.                          | ٠                                 | 0                   | 8      | ARTRACK 1 | TECHNOL.<br>103 |
|-------------|------------------------------|-------------------|-------------|-----------------|---------------------|------------|-------------------------|-----------------------|-------------------|------------------------|-----------------------------------------------------|---------------------------------------|-----------------------------------|-------------------|-----------------------------|-----------------------------------|---------------------|--------|-----------|-----------------|
| All Reports | Status                       | & Mana            | igement     |                 |                     |            |                         |                       |                   |                        |                                                     |                                       |                                   |                   |                             |                                   |                     |        |           |                 |
| Browse A    | All Repo                     | rts               |             |                 | ×                   | F          | uel Efficier            | ICY<br>efficiency rat | tings agains      | t same veh             | icle category. R                                    | ecommended                            | to run for a                      |                   |                             | (                                 | ⇒                   | EXPORT |           |                 |
|             | ALL<br>Actual Wo<br>Consumpt | rking Hou<br>tion | urs Repor   | t with Fuel     |                     |            | Page 1 of 1             | icioney P             | oport             |                        |                                                     |                                       |                                   |                   | Created: 202                | 3-11-16                           | By:CART             | 00003  | 1         | ,               |
| CUSTOM      | Fuel Effici<br>Fuel Graph    | ency<br>n Report  |             |                 |                     |            | Date: 2023-1            | -16 - 2023-11-        | 16<br>Above Avera | Qs                     |                                                     |                                       |                                   |                   | ΩC                          | ART                               | <b>IRA</b>          | CK     |           |                 |
| DIAGNOSTIC  | Fuel Summ                    | nary Repi         | ort         |                 |                     |            | # of Vehicles           | :<br>ad (I):          | 0                 | Distance Tr            | ravelled (km):<br>ncy (l/100km):                    | Oper<br>Fuel                          | ating Hours:<br>Efficiency (l/hr) | c '               | Si<br>Ev<br>Dui             | peed<br>rents:<br>Idle<br>ration: |                     |        |           |                 |
| FUEL        | GURU Fue                     | l (Driver)        |             |                 | -1                  |            | Vehicle<br>Registration | Description           | Fuel<br>Consumed  | Distano<br>Travelled ( | nce Travelled<br>e Fuel Efficiency<br>Km) (l/100km) | Operating F<br>Operating<br>Hours Eff | ours Spi<br>Fuel #<br>iciency Ew  | of Max. Sents (km | inces<br>Speed (<br>fur) Ev | tdling C<br># of<br>rents         | Idle Dura<br>(hh:mm | ation  |           |                 |
| GEOFENCE    | GURU Fue                     | l (Vehicle        | :)          |                 |                     |            |                         | Total                 |                   |                        | 0.00                                                |                                       | 0.00                              |                   |                             |                                   |                     |        |           |                 |
| GRAPHS      | Refuel Rep                   | port<br>port v2.1 |             |                 |                     |            |                         |                       |                   |                        |                                                     |                                       |                                   |                   |                             |                                   |                     |        | Í         |                 |

To find your report using the search box:

- Enter the report name or a term related to the report in the search box, for example, if you are looking for a report relating to fuel search "fuel".
- 2. Click on each report name and preview it to see whether or not it has the information you are looking for. If it does not, click on the other report names until you find the one you need.
- If you cannot find what you are looking for, you can create a <u>custom report</u>.

## b. Standard Available Reports

You can also look for your reports according to the categorised lists of reports found on the left side of your screen.

|                                                    | New Reports MiFleet Deliver                                          | ny Carpool Vision Kn                                | 2 CETA 2 CETA<br>ow the Driver Alert Centre | RUC                         | <sub>co</sub> Ø 🦑 | P e (             | CATTRACE THE<br>CARTOOOOS |
|----------------------------------------------------|----------------------------------------------------------------------|-----------------------------------------------------|---------------------------------------------|-----------------------------|-------------------|-------------------|---------------------------|
| All Reports Status & Management Browse All Reports | _                                                                    |                                                     |                                             |                             |                   |                   |                           |
| Q Search                                           | CAN Bus Report<br>A quick check of CAN Bus                           | events and other parameters o                       | ver the past 14 days                        |                             |                   | •                 | XPORT                     |
| HI DIAGNOSTIC                                      |                                                                      |                                                     |                                             |                             |                   |                   | 1                         |
| CAN Bus Report                                     | Page Lol 1<br>CAN BUS Re<br>Primarily Checka CAn<br>Date: 2021-11-16 | port<br>Buy events and parameters, bu<br>2023-11-16 | t also includes other parameter             | there is a character of the |                   | TRACI             | K                         |
| IAGNOSTIC                                          | Registration:                                                        | Manufacturer                                        | Model:                                      | Number of                   | Events:           | Total Number of   |                           |
| DRIVER                                             | CAN Found                                                            | Number of Events:                                   | or compared the creat                       | s                           | itate:            |                   |                           |
| FUEL                                               | CAN Tests:                                                           | Number of Events:                                   | State:                                      | Event                       | Min Value:        | Max Value:        |                           |
| EOFENCE                                            | Acceleration<br>Braking<br>Door 1                                    |                                                     |                                             | GPS<br>GPS<br>CAN           | N/A<br>N/A<br>N/A | N/A<br>N/A<br>N/A |                           |
| SRAPHS                                             | Dept 2<br>Dept 3<br>Dept 4                                           |                                                     |                                             | CAN<br>CAN<br>CAN           | N/A<br>N/A<br>N/A | N/A<br>N/A<br>N/A |                           |
| GURU                                               | Fuel<br>Fuel (Analysis                                               | N/A<br>N/A                                          | -                                           | CAN                         | N/A<br>N/A        |                   | _                         |

The following table shows the standard available reports, their use and, the category they fall under

| Category   | Report Name    | Why use this report                                                                          |
|------------|----------------|----------------------------------------------------------------------------------------------|
| Diagnostic | CAN Bus Report | Provides a quick check of<br>CAN Bus events and other<br>parameters over the past<br>14 days |

| Driver | BPW Trip Report - Hours                             | Shows the start and end<br>details for each trip, which<br>is categorised as<br>business, private, or<br>weekend depending on<br>the working hours |
|--------|-----------------------------------------------------|----------------------------------------------------------------------------------------------------|
| Driver | BPW Trip Report - Hours<br>(with Dynamic Rest Days) | Shows start and end<br>details for each trip which<br>is categorised as<br>business, private, or rest<br>days depending on the id<br>working hours |
| Driver | Customise Operation Hr<br>Driver Scorecard Report   | Shows the driver scorecard                                                                                                    |
| Driver | Driver Attendance Report                            | Provides a report showing<br>driver ID information and,<br>driver attendance is<br>captured                                                        |
| Driver | Driver ID (DID) Tag<br>Assignment Report            | Shows drivers and the tags that have been assigned to them                                                                                         |
| Driver | Driver ID (DID) Tag Status                          | Shows all tags and the drivers that have been assigned to them                                                                                     |

| Driver      | Driver Safety Report                                    | Provides the Driver Safety<br>Report                                                                                                    |
|-------------|---------------------------------------------------------|----------------------------------------------------------------------------------------------------|
| Driver      | Driver Scorecard Report<br>V2.1                         | Shows a scoring system<br>where a driver is allocated<br>a number of points per<br>month and points are<br>deducted for each driver<br>discretion |
| Driver      | Driver Scorecard Report<br>V3                           | Provides a Driver<br>scorecard                                                                                                    |
| Driver      | Drivers Fatigue Report                                  | Reports on driver fatigue                                                                                                    |
| Driver      | Ecodriving Report                                       | Provides an Ecodriving<br>Report                                                                                                    |
| Fuel[1] [2] | Actual Working Hours<br>Report with Fuel<br>Consumption | Gives you a summary of<br>actual working hours of<br>each machine/equipment                                                                       |
| Fuel        | Fuel Efficiency                                         | Compares target<br>efficiency ratings against<br>same vehicle category                                                                            |
| Fuel        | Fuel Graph Report                                       | Provides a Fuel Graph<br>Report                                                                                                    |
| Fuel        | Fuel Summary Report                                     | Fuel Summary Report showing mileage, fuel                                                                                                    |

|          |                                     | used and fuel consumption                                                                                                    |
|----------|-------------------------------------|----------------------------------------------------------------------------------------------------|
| Fuel     | Refuel Report                       | Shows details of vehicle<br>refuelling events like date,<br>time location and amount                                               |
| Fuel     | Refuel Report v2.1                  | Shows refuelling details<br>for vehicles like date, time<br>location and amount; Start<br>and End dates are moved<br>BACK by 1 day |
| Fuel     | Vehicle Charging Log<br>Report      | Shows refuelling details for vehicles                                                                                              |
|          | Drop Point by Driver                | Drop pointGeofence report<br>(connected to panic)                                                                                  |
| Geofence | Geofence Location Report            | Shows the latitude and longitude of Geofences                                                                                      |
| Geofence | Geofence Location Report - Sub User | Shows the latitude and longitude of Geofences                                                                                      |
| Geofence | GeoFence to GeoFence<br>by Driver   | It provides an overview of<br>time spent traveling to and<br>from the Geofences by<br>driver                                       |

| Geofence | GeoFence to GeoFence<br>by Vehicle           | An overview of time spent<br>travelling to and from the<br>Geofences by vehicle |
|----------|----------------------------------------------|---------------------------------------------------------------------------------|
| Geofence | Geofence Visit by<br>Geofence - Detail       | Shows Geofence Visit by<br>Geofence - Detail                                    |
| Geofence | Geo Report by Driver<br>Summary              | Shows Geofences visited by driver                                               |
| Geofence | Geo report by Geo Detail                     | Provides a detailed<br>Geofence Report                                          |
| Geofence | Geo report by Geo Detail<br>v2               | Provides a Geofence<br>Report by Geofence Detail                                |
| Geofence | Geo report by Geo Detail<br>(With Geo Group) | Provides a detailed<br>Geofence Report                                          |
| Geofence | Geo Report by Geo<br>Summary                 | Provides a summary of vehicles entering a Geofence                              |
| Geofence | Geo Report by Geo<br>Summary v2              | Shows the number of visits in a Geofence                                        |
| Geofence | Geo Report by Vehicle<br>Detail              | Shows entries and<br>departures into a<br>Geofence per vehicle                  |

| Geofence     | Geo Report by Vehicle<br>Summary         | Shows a summary of geofences visits by vehicle                                                                      |
|--------------|------------------------------------------|----------------------------------------------------------------------------------------------------|
| Geofence     | Speeding exceeding the limit in GeoFence | shows speeding events<br>where vehicle speed limit<br>exceeds limit set by user                                     |
| Geofence     | Unvisited GeoFence<br>Report             | GeoFence visited less<br>than a given number of<br>times in a given period                                          |
| Geofence     | Working hours summary –<br>GeoFence      | Uses first ignition on<br>timing and last geofence<br>entry to work out working<br>hours and overtime               |
| Graphs       | Battery Graph                            | Provides a graphical<br>representation of a<br>vehicle`s battery voltage                                            |
| Graphs       | Graphical Risk Report                    | Provides a Graphical Risk<br>Overview based on<br>acceleration, braking,<br>idling, turning and<br>speeding events. |
| GURU Reports | GURU Driver Behaviour<br>(Driver)        | Shows a more advanced<br>summary of driver<br>behaviour in light of the<br>driver                                   |

| GURU Reports | GURU Driver Behaviour<br>(Vehicle)     | Shows a more advanced<br>summary of driver<br>behaviour in light of the<br>vehicle                           |
|--------------|----------------------------------------|----------------------------------------------------------------------------------------------------|
| GURU Reports | GURU Driver Score<br>(Driver)          | Provides a driver score<br>based on harsh braking,<br>acceleration and, turning<br>event counts per vehicle. |
| GURU Reports | GURU Fuel (Driver)                     | Shows a more advanced report on fuel efficiency in terms of the driver                                       |
| GURU Reports | GURU Fuel (Vehicle)                    | Shows a more advanced report on fuel efficiency in terms of the vehicle                                      |
| GURU Reports | GURU Speeding (Driver)                 | Provides a more<br>advanced speeding report<br>in terms of the driver                                        |
| GURU Reports | GURU Speeding (Vehicle)                | Provides a more<br>advanced speeding report<br>in terms of the vehicle                                       |
| GURU Reports | GURU Technology<br>Efficiency (Driver) | Provides a more<br>advanced report on the<br>driver's technology<br>efficiency                               |

| GURU Reports | GURU Technology<br>Efficiency (Vehicle) | Provides a more<br>advanced report on the<br>vehicle's technology<br>efficiency         |
|--------------|-----------------------------------------|-----------------------------------------------------------------------------------------|
| GURU Reports | GURU Utilisation (Driver)               | Provides a more<br>advanced report on<br>vehicle utilisation in light of<br>the driver  |
| GURU Reports | GURU Utilisation (Vehicle)              | Provides a more<br>advanced report on<br>vehicle utilisation in light of<br>the vehicle |
| History      | Login History                           | Shows the main account holder and sub-user's login histories                            |
| History      | Login History - Sub User                | Shows only the sub-user's login history                                                 |
| Idle         | Idle Report Detail                      | Reports on incidents of excessive idling                                                |
| Idle         | Idle Report Detail -<br>Geofence        | Reports on incidents of<br>excessive idling in terms<br>of Geofences                    |
| Idle         | Idle Report Summary                     | Provides a summary of excessive idling incidents                                        |

| Idle | Idle Summary2                                                    | It provides a count of<br>excessive idling incidents<br>per vehicle   |
|------|------------------------------------------------------------------|-----------------------------------------------------------------------|
| Info | Alert Report                                                     | Shows all alerts generated during the date duration                   |
| Info | Battery Levels                                                   | Shows the vehicle's battery levels                                    |
| Info | Cement Mixer - Cement<br>Mixer Daily Jobs Duration<br>by Vehicle | Shows activity by vehicle                                             |
| Info | Cement Mixer - Discharge<br>Report Detailed                      | Shows all recorded discharge data                                     |
| Info | Cement Mixer - Geofence<br>to Geofence by Driver                 | Shows<br>geofence-to-geofence<br>visits by driver                     |
| Info | Cement Mixer - Jobs<br>Summary by Vehicle                        | Shows activity by Vehicle<br>(Requires Batch Plant<br>geofence group) |
| Info | Cement Mixer - Mixing<br>Report Detailed                         | Shows all mixing data recorded                                        |
| Info | Reminders Report                                                 | It shows reminders                                                    |

| Info     | Subuser vehicle list       | Report shows vehicles and linked subusers                                                               |
|----------|----------------------------|----------------------------------------------------------------------------------------------------|
| Info     | Vehicle list               | To view vehicles and their specific details                                                             |
| Info     | Vehicle utilisation report | Outlines time spent<br>outside the office<br>geofence during office<br>hours per day by each<br>vehicle |
| Location | POI Location Report        | Shows the latitude and<br>longitude of POI (points of<br>interest) of a specific user<br>account        |
| Location | PTO Engaged Report         | Shows all PTO events<br>when the vehicle is idling.<br>Needs idling to show data.                       |
| Location | PTO Summary Report         | Shows PTO activation<br>time duration and only<br>works with ADC1 being<br>setup as digital input       |
| Location | Timed last positions       | to know the position of a particular vehicle at a specified time                                        |
| Log book | Daily Logbook              | Daily Logbook Summary                                                                                   |

| Log book | Log Book            | Shows business vs.<br>private mileage travelled,<br>which includes each trip's<br>start and end odometer<br>incidences while showing<br>business kilometres only |
|----------|---------------------|----------------------------------------------------------------------------------------------------|
| MiFleet  | Accessories         | Reports on accessories<br>purchased during a<br>specified period                                                                                                 |
| MiFleet  | Accidents           | Reports on accidents that have occurred during a specified period                                                                                                |
| MiFleet  | All Driver Costs    | Reports on all costs<br>associated to a driver<br>during a specified period                                                                                      |
| MiFleet  | Assets              | Reports on assets<br>acquired during a<br>specified period                                                                                                    |
| MiFleet  | Assets - Detailed   | Shows assets (with<br>accessories) that have<br>been acquired in a<br>specified period                                                                           |
| MiFleet  | Breakdowns / Towing | Show the Breakdown and<br>Towing costs for a<br>specified period                                                                                                 |

| MiFleet | Cancelled Documents<br>Report | Shows documents that<br>were cancelled in a<br>specified period                                                |
|---------|-------------------------------|----------------------------------------------------------------------------------------------------|
| MiFleet | Cleanings                     | Shows cleanings<br>registered in a specified<br>period                                                         |
| MiFleet | TOE / CO2                     | Shows TOP and CO2<br>listing emitted during a<br>specific period                                               |
| MiFleet | TOE / CO2                     | Shows TOP and CO2<br>listing emitted in a<br>specified period                                                  |
| MiFleet | Consumables                   | Reports on consumables<br>registered in a specified<br>period                                                  |
| MiFleet | Documents                     | Shows the documents registered in a specified period                                                           |
| MiFleet | Driver Costs                  | Reports on driver costs during a specified period                                                              |
| MiFleet | Driver Leave Costs            | Reports on drivers' costs<br>(tolls and average cost p/<br>odometer) while out of<br>business hours, including |

|         |                                    | leaves, holidays and weekends                                                      |
|---------|------------------------------------|------------------------------------------------------------------------------------|
| MiFleet | Driver Leaves                      | Reports on driver<br>absences (leaves /<br>vacations) during a<br>specified period |
| MiFleet | Driver Licenses                    | Shows driver licenses                                                              |
| MiFleet | Drivers                            | Shows the drivers<br>employed drivers during a<br>specified period                 |
| MiFleet | Fines                              | Shows the fines issued in a specified period                                       |
| MiFleet | Fuelling                           | Shows list of fuelling not validated by fraud detection system                     |
| MiFleet | Fuelling warnings                  | List of fuelling with<br>consumption not validated<br>by fraud detection system    |
| MiFleet | Fuelling warnings with consumption | All fuelling validation by fraud detection system                                  |
| MiFleet | Insurances                         | Details Insurance policies<br>registered in a specified<br>period                  |

| MiFleet | Leasing          | Details leasing registered<br>in a specified period                                                                        |
|---------|------------------|----------------------------------------------------------------------------------------------------|
| MiFleet | Maintenances     | Details maintenances<br>registered in a specified<br>period                                                                |
| MiFleet | Monthly costs    | Outlines costs per<br>kilometre for the specified<br>period                                                                |
| MiFleet | Oils             | Details oil fillings<br>registered in a specified<br>period                                                                |
| MiFleet | Vehicle licenses | Vehicle licenses registered<br>in a specified period<br>together with cost &<br>license beginning up to<br>expiration date |
| MiFleet | Rental costs     | Outlines all rentals<br>registered for a specified<br>period, associated costs<br>and, supplier details                    |
| MiFleet | Renting limits   | Details each rental's<br>odometer limit analysis<br>and predictions for rental<br>period                                   |

| MiFleet | Services                  | Shows services recorded for a specified period                                                      |
|---------|---------------------------|----------------------------------------------------------------------------------------------------|
| MiFleet | Taxes                     | Outlines vehicle taxes<br>recorded for a specified<br>period                                        |
| MiFleet | Tolls                     | Outlines all passages<br>through tolls not validated<br>by fraud detection system                   |
| MiFleet | Toll validation           | Outlines all passages in tolls during a specified period                                            |
| MiFleet | Tyre operations           | Details operations with<br>tyres elapsed in a specific<br>period                                    |
| MiFleet | Cost balance by vehicle   | Details cost balance by vehicle for specific period                                                 |
| MiFleet | Vehicle costs per concept | Lists all vehicle costs per<br>concept (cost type) per<br>vehicle according to given<br>date range  |
| MiFleet | Vehicle costs per km      | Lists all vehicle costs per<br>category according to<br>costs p/Km averages for<br>given date range |

| MiFleet  | Vehicle fuel cost                                 | To view total fuel costs per vehicle                                                                                                    |
|----------|---------------------------------------------------|----------------------------------------------------------------------------------------------------|
| MiFleet  | Vehicle trip costs                                | Lists all trips costs per<br>vehicle category according<br>to costs p/Km averages<br>for chosen date range                                                                             |
| Odometer | Odometer detail                                   | Detailed odometer report by registered vehicles                                                                                                    |
| Odometer | Odometer detail<br>DeRe/Owner<br>Change/Cancelled | To find out the distance<br>travelled for each<br>registered vehicle for a<br>specified date range.<br>Outlines start odometer<br>reading, end odometer<br>reading and vehicle details |
| Odometer | Odometer detail with CO2<br>emissions             | Outlines CO2 emissions of<br>each registered vehicle for<br>distance travelled                                                                                                    |
| Odometer | Odometer summary                                  | Details kilometres<br>travelled by all vehicles                                                                                                    |
| Odometer | Odometer summary based on trip data               | To have a summarised<br>odometer report based on<br>trip data instead of<br>terminal event data                                                                                        |

| Odometer        | Odometer summary with<br>CO2 emissions | To view summarised<br>odometer report with CO2<br>emissions based on<br>distance travelled                                           |
|-----------------|----------------------------------------|----------------------------------------------------------------------------------------------------|
| Odometer        | Summary vehicle usage report           | Provides overview of<br>vehicle usage                                                                                                |
| Operating hours | Operating hours detail                 | Details activity that took<br>place during operating<br>hours, the vehicle and<br>driver involved                                    |
| Operating hours | Operating hours summary                | Summarised version of<br>distance vs duration<br>during operating hours of<br>the activity that took place<br>per vehicle and driver |
| Risk            | Risk management report                 | Overview of risk<br>management                                                                                                    |
| Risk            | Risk management report by driver       | Risk management<br>overview by driver                                                                                                |
| Speeding        | Detailed Speeding Detail               | Provides a detailed report<br>of location, duration and<br>distance travelled over the<br>set maximum speed limit                    |

| Speeding    | Detailed Speeding<br>Summary      | Provides a summarised<br>report of location, duration<br>and distance travelled<br>over the set maximum<br>speed limit                                                                                                    |
|-------------|-----------------------------------|----------------------------------------------------------------------------------------------------|
| Speeding    | Over The Road speed               | Shows speeding events in excess of the legal speed limit                                                                                                    |
| Speeding    | Road speed violations advanced    | Reports on road speed violations                                                                                                    |
| Speeding    | Speeding in excess of speed limit | Details vehicles that were<br>speeding above the user<br>defined amount above the<br>regulated road speed limit                                                                                                    |
| Speeding    | Speed summary chart<br>report     | Visual representation of<br>each vehicle's speeding<br>pattern over a specific<br>date range using set<br>speed intervals, number of<br>events taking place at<br>each speed and total<br>event times expressed as<br>a percentage on the<br>speed summary chart |
| Temperature | Report temperature sensors v6     | Details temperature values recorded by sensor                                                                                                    |

|             |                                      | on each event during<br>working hours                                                                                                    |
|-------------|--------------------------------------|----------------------------------------------------------------------------------------------------|
| Temperature | Temperature report with interval     | Temperature report with detailed geofence and interval                                                                                              |
| Temperature | Temperature sensors<br>report        | Details average<br>temperature recorded by<br>the sensor on each trip<br>during working hours and<br>a temperature chart for the<br>selected period |
| Temperature | Temperature sensors<br>report detail | Shoes temperature values<br>recorded by the sensor on<br>each event during working<br>hours                                                         |
| Temperature | Temperature sensors<br>report graph  | Details average<br>temperature recorded by<br>the sensor on each trip<br>during working hours and<br>a temperature chart for the<br>selected period |
| Trips       | BPW Trip Report - Tags               | Shows start and end<br>details for each trip which<br>is categorised as<br>business, private, or<br>weekend depending on<br>the tag used            |

| Trips | Daily Activity Detail                | Daily vehicle report detailing events                                                   |
|-------|--------------------------------------|-----------------------------------------------------------------------------------------|
| Trips | Daily Activity Detail -<br>Custom    | Client specific Daily<br>Activity Report detailing<br>vehicle activity including<br>PTO |
| Trips | Daily Activity Summary               | Shows a summary of vehicle events                                                       |
| Trips | Detailed Trip Report<br>(Interval)   | Shows trip events in<br>intervals                                                       |
| Trips | Detailed Trip Report -<br>Simplified | Provides a simplified detailed trip report                                              |
| Trips | Detail Trip Report                   | Provides a detailed trip report                                                         |
| Trips | Detail Trip Report V4                | Shows all detailed trip<br>data over specific work<br>hours only                        |
| Trips | Driver_id_new                        | Provides driver ID<br>information as per<br>attendance capture                          |

| Trips | Mobileye Events                   | Reports on events<br>captured by Mobileye Al<br>camera                                                                            |
|-------|-----------------------------------|----------------------------------------------------------------------------------------------------|
| Trips | Movement Report                   | Reports on vehicle<br>movements                                                                                                   |
| Trips | Movement Report incl.<br>Inactive | Provides a movement report which includes inactive vehicles                                                                       |
| Trips | Personal Tracker Report           | Provides a summary Trip<br>Report, showing all data<br>recorded from "ignition on"<br>to "ignition off", during<br>specific times |
| Trips | Summary trip - driver             | To view a data summary<br>for each vehicle from<br>"ignition on" to "ignition off"<br>by driver                                   |
| Trips | Summary trip report               | To view a data summary<br>for each vehicle from<br>"ignition on" to "ignition off"                                                |
| Trips | Times operated detail             | To find out the start date,<br>time and mileage per day<br>of each vehicle in and out<br>of working hours                         |

| Trips | Times operated summary     | Details summary of vehicle usage inside and outside of working hours                                                                    |
|-------|----------------------------|----------------------------------------------------------------------------------------------------|
| Trips | Trip overview              | Provides overview of<br>vehicle trips highlighting<br>any movement after<br>working hours                                               |
| Trips | Trip summary with map      | Displays total trip count,<br>duration, distance<br>travelled per vehicle with a<br>visual representation on a<br>map of the trips done |
| Trips | Trip time summary with map | Displays trip time per<br>vehicle and has visual<br>representation on map                                                               |

# 2. Exporting a Report

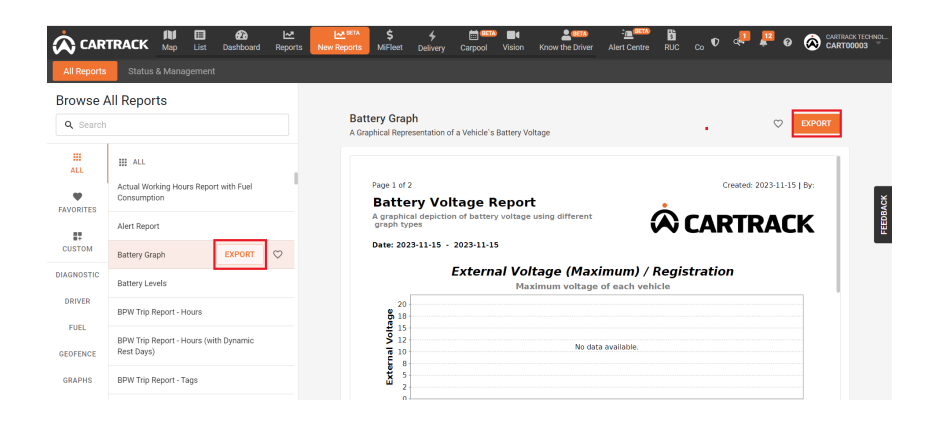

To export a report, hover over the name of the report and click on Export. The drawer on the right will give you the options of downloading your report **one-time** or scheduling a **recurring** report to receive it on a regular basis. Depending on the format you choose, you can download your reports in Pdf or Excel format.

#### a. One-time Download

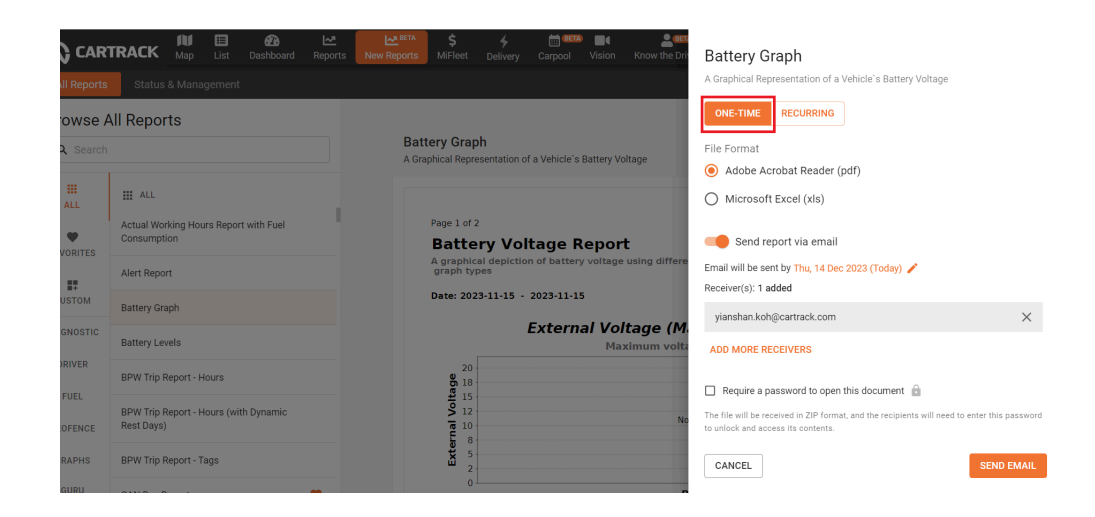

To download your reports one-time:

- 1. Click on **one-time ONE-TIME RECURRING** at the top of the screen.
- 2. Click on the **registration** box and select whether you'd like to generate a report for all your vehicles, specific vehicle groups or specific individual vehicles.

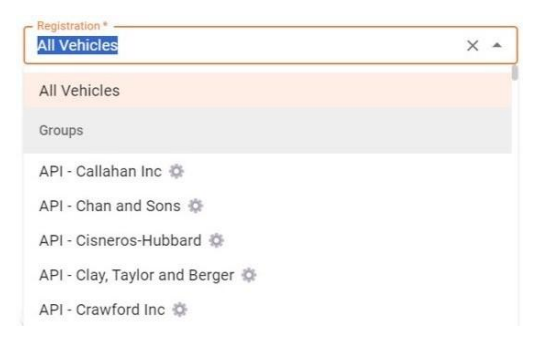

 Input the start and end dates of the data you would like to include in your report or select from the date range options provided on the left hand side of the calendar display box.

|     |   | Battery<br>A Graphics             | Graph    | Delive   | ny i     | Vehicle     | 's Ba        | lision       | Know<br>oltage | r the Dri    | Ba<br>A Gr   | tter<br>aphica<br>NE-TII<br>glatrati<br>I Vehi | y Gr                | aph<br>esenta<br>RECI | Ition o       | f a Vehic<br>G | le's Battery Voltage |
|-----|---|-----------------------------------|----------|----------|----------|-------------|--------------|--------------|----------------|--------------|--------------|------------------------------------------------|---------------------|-----------------------|---------------|----------------|----------------------|
| uel | 1 | Last 7 days<br>Last 15 Days       | <<br>м   | т        | Dece     | mber :<br>T | 2023<br>F    | s            | 8              | м            | T Store      | Jan                                            | 2/07<br>uary 2<br>T | 2024<br>F             | s             | >              | End date 2023/12/14  |
|     |   | This Month<br>Last Month<br>Clear | 4        | 5        | 6        | 9<br>0      | 1<br>8<br>15 | 2<br>9<br>10 | 3<br>10<br>17  | 1<br>8<br>15 | 2<br>9<br>16 | 3<br>10<br>17                                  | 4<br>11<br>18       | 5<br>12<br>19         | 6<br>13<br>20 | 7<br>14<br>21  |                      |
| nic |   |                                   | 18<br>25 | 19<br>26 | 20<br>27 | 21<br>28    | 22<br>29     | 23<br>30     | 24<br>31       | 22<br>29     | 23<br>30     | 24<br>31                                       | 25                  | 26                    |               | 28             |                      |

4. Click on either Adobe Acrobat Reader (pdf) or, Microsoft

|             | File Format                                    |                                    |
|-------------|------------------------------------------------|------------------------------------|
|             | <ul> <li>Adobe Acrobat Reader (pdf)</li> </ul> |                                    |
| Excel (xls) | O Microsoft Excel (xls)                        | to select the format you prefer to |
| receive you | ur file.                                       |                                    |

5. Turn on the toggle if you would like to receive the report via

email

Send report via email

6. Under **Send report via email**, you will be informed of the date by which your email will be sent

Email will be sent by Mon, 08 Jan 2024 (Today) 🧪

7. Click on add more receivers if you'd like more than one

ADD MORE RECEIVERS

person to receive the report

 Tick Require a password to open the document if you would like to password protect your report (ZIP). This will require each email recipient to input the password for access.

| Require a password to open this docur                                                     | nent 🔒                                    |
|-------------------------------------------------------------------------------------------|-------------------------------------------|
| The file will be received in ZIP format, and the re<br>to unlock and access its contents. | cipients will need to enter this password |

9. Click **Send Email** to send the report to the email addresses you have inputted.

| ONE-TIME REG                       | CURRING                          |                                   |
|------------------------------------|----------------------------------|-----------------------------------|
| ~                                  |                                  |                                   |
| <ul> <li>Microsoft Exce</li> </ul> | el (xls)                         |                                   |
| Send report                        | via email                        |                                   |
| Email will be sent by 1            | Thu, 14 Dec 2023 (Today) 🌶       | 1                                 |
| Receiver(s): 1 added               |                                  |                                   |
| yianshan.koh@cart                  | rack.com                         | ×                                 |
| ADD MORE RECEIVE                   | ERS                              |                                   |
|                                    |                                  |                                   |
| 🗹 Require a passwo                 | ord to open this document        | 6                                 |
| The file will be received          | in ZIP format, and the recipient | ts will need to enter this passwo |
|                                    |                                  |                                   |

10. However, you also have the option to click on **Cancel**. If you click on **Cancel**, the whole drawer will disappear from the screen and you can either choose to start the whole process again, or do something else.

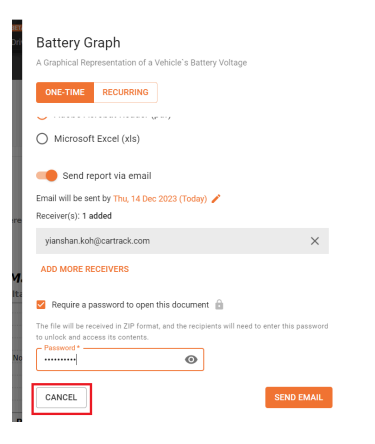

11. if you would not like to receive your report via email, then toggle off this option

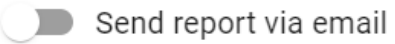

12. Doing this will then allow you to download your report. Please note that some reports will take some time to download to the

amount of calculation and data being processed.

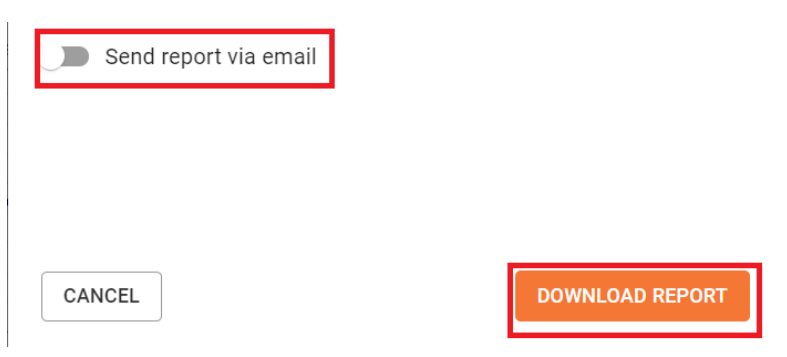

13. You can click on cancel if you'd like to stop the entire process and the drawer will collapse

| Attraction     Battery Graph       Battery Graph     Consumption       Battery Graph     Consumption       Annal Working Hours Report with Fault     Page 1 of 2       Consumption     Battery Charge Report       Annal Working Hours Report with Fault     Page 1 of 2       Consumption     Battery Charge Report       Annal Working Hours Report with Fault     Page 1 of 2       Battery Charge Report     Battery Charge Report       Battery Graph     Battery Charge Report       Battery Charge Report     Consumption       Battery Charge Report     Consumption       Battery Charge Report     Consumpti                                                                                                    |             | TRACK Map Li                          | 🗐 🙆<br>ist Dashboard | Reports | New Reports   | \$<br>MiFleet           | <b>%</b><br>Delivery    | Carpool       | Vision       | Know the Dri        | Battery Grap                   | h                   |                        |
|----------------------------------------------------------------------------------------------------|-------------|---------------------------------------|----------------------|---------|---------------|-------------------------|-------------------------|---------------|--------------|---------------------|--------------------------------|---------------------|------------------------|
| Battery Graph     Battery Graph     Partery Graph     Partery Graph       A chard Working Hoes Report with Fuel     Page 1 of 2       Battery Graph     Battery Of Tage Report       A chard Working Hoes Report with Fuel     Page 1 of 2       Battery Graph     Battery Of Tage Report       Battery Graph     Battery Of Tage Report       Battery                                                                                                    | All Reports |                                       |                      |         |               |                         |                         |               |              |                     | A Graphical Represe            | ntation of a Vehicl | le's Battery Voltage   |
| Castant      Castant              | Browse A    | II Reports                            |                      |         |               |                         |                         |               |              |                     | ONE-TIME RE                    | CURRING             |                        |
| Image: Section of the section of the section of t                    | Q Search    |                                       |                      |         | Batt<br>A Gra | ery Grap                | <b>h</b><br>sentation o | f a Vehicle's | Battery Vo   | oltage              | Registration *<br>All Vehicles |                     |                        |
| Actual Working Hours Report with Fuel<br>Consumption     Page 1 of 2       Actual Working Hours Report with Fuel<br>Consumption     Battery Collagge Report<br>Aryon Hypes       Acta Report     Acta Report       Battery Constraints     Battery Collagge Report<br>agraph types       Battery Constraints     Battery Collagge Report       Battery Constraints     Battery Collagge Report       Battery Constraints     Battery Collagge Report       Battery Constraints     Battery Collagge Report       Battery Constraints     Battery Collagge Report       Battery Constraints     Battery Collagge Report       Battery Constraints     Battery Collagge Report       Battery Constraints     Battery Collagge Report       Battery Constraints     Battery Collagge Report       Battery Constraints     Battery Collagge Report       Battery Constraints     Battery Collagge Report       Battery Constraints     Battery Collagge Report       Battery Constraints     Battery Collagge Report       Battery Constraints     Battery Collagge Report       Battery Constraints     Battery Collage Report       Battery Constraints     Battery Collage Report       Battery Constraints     Battery Collage Report       Battery Constraints     Battery Collage Report       Battery Constraints     Battery Collage Report       Battery Constraints                                                                                                    | III<br>ALL  | III ALL                               |                      |         |               |                         |                         |               |              |                     | Start date<br>2023/12/07       |                     | End date<br>2023/12/14 |
| Aver Report     A graphical sequence     File Format       Currows     Addressent     Addressent       Battery Graph.     Date: 2023-13-15     Oddressent       Battery Graph.     Date: 2023-13-15     Oddressent       Battery Graph.     Date: 2023-13-15     Oddressent       Battery Graph.     Date: 2023-13-15     Oddressent       Battery Graph.     Date: 2023-13-15     Oddressent       Battery Graph.     Date: 2023-13-15     Oddressent       Battery Graph.     Date: 2023-13-15     Oddressent       Battery Levels     Maximum volt     Maximum volt       Battery Levels     Maximum volt     Maximum volt       Battery Levels     Battery Levels     Maximum volt       Battery Levels     Battery Levels     Maximum volt       Battery Levels     Battery Levels     Maximum volt       Battery Levels     Battery Levels     Maximum volt       Battery Levels     Battery Levels     Maximum volt       Battery Levels     Battery Levels     Maximum volt       Battery Levels     Battery Levels     Maximum volt       Battery Levels     Battery Levels     Maximum volt       Battery Levels     Battery Levels     Maximum volt       Battery Levels     Battery Levels     Maximum volt                                                                                                    | •           | Actual Working Hours R<br>Consumption | Report with Fuel     |         |               | Page 1 of 2<br>Batte    | rv Vol                  | tage R        | epor         | t                   |                                |                     |                        |
| Customal         Battery Cright         Date: 2023-31.15         Comparing Comparing C                                                     | FAVORITES   | Alert Report                          |                      |         |               | A graphics<br>graph typ | al depictio             | n of batter   | voltage      | using differe       | File Format                    | it Reader (pdf)     |                        |
| BALENOTIC<br>Battery Levels BPV Tro Report -Hours BPV Tro Report -Hours BPV Tro Report -Ho | CUSTOM      | Battery Graph                         |                      |         |               | Date: 202               | 3-11-15 -               | 2023-11-1     |              |                     | Microsoft Exc                  | el (xis)            |                        |
| Environt         BPVT Trp Report - Hours         20           r/ML         BPVT Trp Report - Hours (with Dynamic)         51                                                                                                    | DIAGNOSTIC  | Battery Levels                        |                      |         |               |                         |                         | Extern        | al Vol<br>Ma | tage (Maximum volta | Send report                    | via email           |                        |
| FUEL US BPW Trip Report - Hours (with Dynamic US 12                                                                                                    | DRIVER      | BPW Trip Report - Hours               | 8                    |         |               | 20 -<br>95e 18 -        |                         |               |              |                     |                                |                     |                        |
| GEOFENCE Rest Days)                                                                                                    | GEOFENCE    | BPW Trip Report - Hours<br>Rest Days) | s (with Dynamic      |         |               | 10 12<br>10 10          |                         |               |              | No                  |                                |                     |                        |
| GRAPHS BPW Trip Report-Tags 5 CANCEL                                                                                                    | GRAPHS      | BPW Trip Report - Tags                |                      |         |               | Exte                    |                         |               |              |                     | CANCEL                         |                     | DOWNLOAD REPO          |

## b. Recurring Schedule

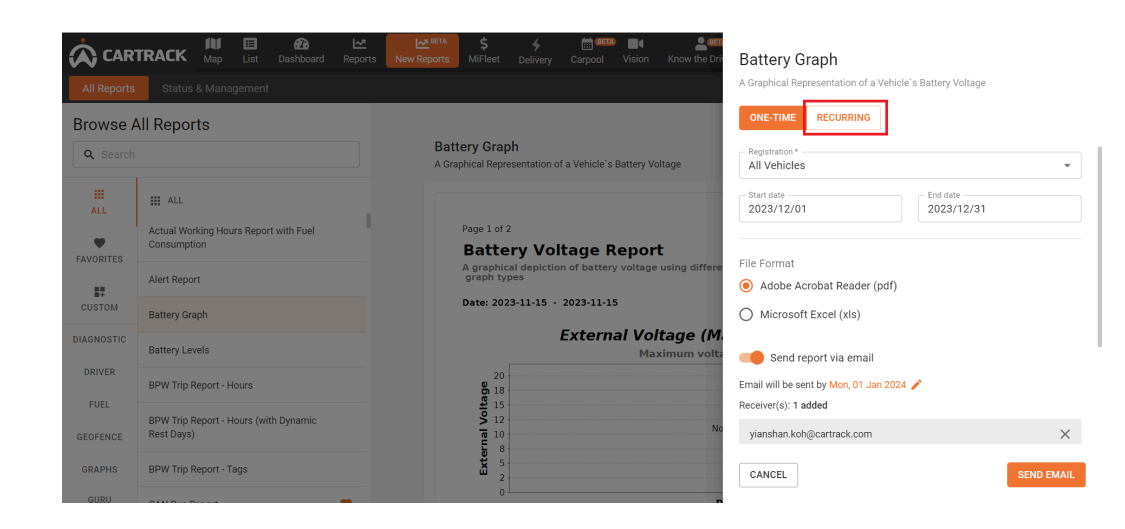

To schedule receipt of your recurring reports:

- 1. Click on **Recurring I RECURRING** at the top of the screen.
- 2. Click on the **registration** box to select whether you'd like to generate a report for all your vehicles, specific vehicle groups or specific individual vehicles.

| All Vehicles                    | × • |
|---------------------------------|-----|
| All Vehicles                    |     |
| Groups                          |     |
| API - Callahan Inc 🌼            |     |
| API - Chan and Sons 🌼           |     |
| API - Cisneros-Hubbard 🔅        |     |
| API - Clay, Taylor and Berger 🔅 |     |
| API - Crawford Inc 🔅            |     |

3. Click on the **Frequency** box next to **Receive Report** to choose the interval you would like the report sent to the

|            | Receive report  | - Frequency     | * |
|------------|-----------------|-----------------|---|
|            |                 | Daily           |   |
|            |                 | Weekly          |   |
|            | Data to receive | Monthly         |   |
| reciniente |                 | Custom interval |   |

Depending on the frequency you chose, the date and time

from which the first sending will take place will be displayed in the **Receive report** section

| ONE-TIME                           | RECURRING                                                                                   |
|------------------------------------|---------------------------------------------------------------------------------------------|
| - Registration * -<br>All Vehicles | ×                                                                                           |
| Include all current                | and future vehicles                                                                         |
| Receive report                     | Frequency<br>Daily<br>The first sending will be by Thu, 14 Dec 2023 (Today) 🖌<br>from 00:00 |
| Data to receive                    | Data period<br>Previous day<br>Data are generated from 00:00:00 to 23:59:59                 |
| (i) The repo                       | ort will be sent daily                                                                      |
| First run                          | <ul> <li>Thursday (Today) - 14 Dec 2023</li> </ul>                                          |

4. Click on the **Data Period** in the **Data to Receive** section to select a date range for the data you'd like included in your

report. This will use the data of that period based on the date the report is being sent. For example, if you receive a report daily and select last 7 days worth of data to be included, then every day the data in the report will change to ensure it is the last 7 days from the report sending date.

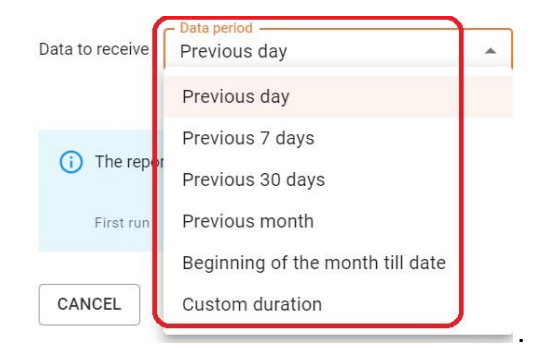

A blue box under **Data to Receive** will show you how often your report will be sent according to your chosen settings

| <b>(</b> ) | The report will be sent daily |   |                                 |  |  |  |  |
|------------|-------------------------------|---|---------------------------------|--|--|--|--|
|            | First run                     | • | Tuesday (Today) - 05 Dec 2023   |  |  |  |  |
|            |                               |   | Data export of Mon, 04 Dec 2023 |  |  |  |  |
|            | Next run                      | ٠ | Wednesday - 06 Dec 2023         |  |  |  |  |
|            |                               |   | Data export of Tue, 05 Dec 2023 |  |  |  |  |
|            |                               | ٠ | etc.                            |  |  |  |  |
|            |                               |   |                                 |  |  |  |  |

5. Click on either Adobe Acrobat Reader (pdf) or, Microsoft

|                                   | File Format                                    |                                   |  |  |  |  |  |  |
|-----------------------------------|------------------------------------------------|-----------------------------------|--|--|--|--|--|--|
|                                   | <ul> <li>Adobe Acrobat Reader (pdf)</li> </ul> |                                   |  |  |  |  |  |  |
| Excel (xls)                       | O Microsoft Excel (xls)                        | to select the format in which you |  |  |  |  |  |  |
| would prefer to receive your file |                                                |                                   |  |  |  |  |  |  |

6. Add the email addresses you would like to receive the reports Receiver(s): 1 added

| yianshan.koh@cartrack.com | × |
|---------------------------|---|
| ADD MORE RECEIVERS        |   |

- You can add more email addresses to the receivers list by clicking on Add More Receivers and inputting the email addresses.
- 8. Tick **Require a password to open the document** if you would like to password protect your report (ZIP). This will

require each email recipient to input the password for access.

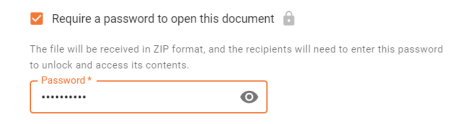

# 9. Click on Schedule Email to save

| All Reports | TRACK Map List Dashboard Repo                        | ts New Reports MiFleet Delivery Carpool Vision Know the Dri                                                                                                    | Battery Graph<br>A Graphical Representation of a Vehicle's Battery Voltage                   |
|-------------|------------------------------------------------------|----------------------------------------------------------------------------------------------------|----------------------------------------------------------------------------------------------|
| Browse A    | All Reports                                          |                                                                                                    | ONE-TIME RECURRING                                                                           |
| Q Search    |                                                      | Battery Graph<br>A Graphical Representation of a Vehicle's Battery Voltage                                                                                                    | File Format                                                                                  |
|             | III ALL                                              |                                                                                                    | <ul> <li>Adobe Acrobat Reader (pdf)</li> </ul>                                               |
| ALL<br>•    | Actual Working Hours Report with Fuel<br>Consumption | Page 1 of 2<br>Patterny Voltage Deport                                                                                                    | O Microsoft Excel (xis)                                                                      |
| FAVORITES   | Alert Report                                         | A graphical depiction of battery voltage using differe<br>graph types                                                                                                    | Receiver(s): 1 added                                                                         |
| CUSTOM      | Batten Casels                                        | Date: 2023-11-15 - 2023-11-15                                                                                                    | yianshan.koh@cartrack.com                                                                    |
| DIAGNOSTIC  |                                                      | External Voltage (M                                                                                                    | ADD MORE RECEIVERS                                                                           |
| DRIVER      | Battery Levels                                       | Maximum volta                                                                                                    | Require a password to open this document                                                     |
| 510         | BPW Trip Report - Hours                              | 6 18                                                                                                    | The file will be received in ZIP format, and the recipients will need to enter this password |
| GEOFENCE    | BPW Trip Report - Hours (with Dynamic Rest Days)     |                                                                                                    | Password *                                                                                   |
| GRAPHS      | BPW Trip Report - Tags                               | External contraction of the second second se | CANCEL SCHEDULE EMAIL                                                                        |

10. Click on cancel if you'd like to stop the entire process and

CANCEL

the drawer will collapse

11. To manage all scheduled reports and rules, visit <u>Status &</u> <u>Management</u>

## 3. Favourite Reports

In this section, we will cover the following:

- a. Favouriting A Report
- b. Removing A Report From Favourites
- c. Exporting Favourite Reports

#### i. Why Favourite A Report?

Favouriting a report makes them easier to find in one place instead of having to search through all the available reports. This is useful for your regularly used reports.

#### ii. Who Can Favourite Reports?

Both admins and sub-users can Favourite reports.

#### a. Favouriting A Report

|                    | RACK        | Map        | III<br>List | Dashboard                 | <b>L∕</b><br>Reports | New Reports   | \$<br>MiFleet           | <b>\$</b><br>Delivery | Carpool       | Vision H      | Lemo<br>(now the Driver | <u>معینی</u><br>Alert Centre | RUC        | ∞ ♥        | a <mark>.</mark> !! | <b>P</b> (  | • 6     | CART | ACK TECHNOL. |
|--------------------|-------------|------------|-------------|---------------------------|----------------------|---------------|-------------------------|-----------------------|---------------|---------------|-------------------------|------------------------------|------------|------------|---------------------|-------------|---------|------|--------------|
| All Reports        | Status      | & Mana     | gement      |                           |                      |               |                         |                       |               |               |                         |                              |            |            |                     |             |         |      |              |
| Browse A           | II Repor    | ts         |             |                           |                      |               |                         |                       |               |               |                         |                              |            |            |                     |             |         |      |              |
| Q Search           |             |            |             |                           |                      | CA            | N Bus Re                | port                  | onto and athe |               | ever the next 1         | t dava                       |            |            |                     |             | EXF     | ORT  |              |
|                    |             |            |             |                           | _                    | <sup>Aq</sup> | JICK CHECK OF           | CAN BUS EN            | ents and othe | n parameters  | over the past is        | + uays                       |            |            |                     |             |         | _    |              |
| ALL                | FAVOU       | RITE       |             | dana di coditi dana di se |                      |               |                         |                       |               |               |                         |                              |            |            |                     |             |         |      |              |
|                    | here        | at you na  | ive ravou   | ned will be its           | ed                   |               | Page 1 of 1             |                       |               |               |                         |                              |            | Create     | d: 2023-1           | 1-16   By:C | ART0000 |      |              |
| FAVORITES          | Battery Gra | aph        |             |                           |                      |               | Primarily C             | hecks CAN B           | us events and | parameters, I | out also includes       | other parameter              | checks     | λc         | AR'                 | TRA         | CK      |      | <            |
| <u> </u>           |             |            |             |                           |                      |               | Date: 2023              | -11-16 - 20           | 23-11-16      |               |                         |                              |            |            |                     |             |         | ·    |              |
| CUSTOM             | CAN BUS N   | eport      |             |                           | U                    |               | Registratio             | n:                    | Manufact      | urer:         | Model:                  |                              | Number o   | of Events: | 3                   | otal Numb   | erof    |      |              |
| INFO               | Driver Safe | ty Repor   | t           |                           |                      |               |                         |                       |               |               |                         |                              |            |            |                     |             |         |      |              |
| LOCATION           | BPW Trip F  | teport - T | ags         |                           |                      |               |                         | legend                | 0             | Good          | ot Config               | ured / No Events             | •          | Bad        |                     |             |         |      |              |
| 100 0001           |             |            |             |                           | -                    |               | CAN Found               |                       | Num           | ber of Event  | 5:                      |                              |            | State:     |                     |             |         |      |              |
| LOG BOOK           | Alert Repo  | rt         |             |                           |                      |               | CAN Tests               | :                     | Num           | ber of Event  | 51                      | State:                       | Event      | t Min V    | alue:               | Max Va      | lue:    | r I  |              |
| MIFLEET            |             |            |             |                           |                      |               | Acceleration<br>Braking | 'n                    |               |               |                         |                              | GPS<br>GPS | N.<br>N    | /A<br>/A            | N/A<br>N/A  |         |      |              |
| ODOMETER           |             |            |             |                           |                      |               | Door 1<br>Door 2        |                       |               |               |                         |                              | CAN        | N.         | /A<br>/A            | N/A         |         |      |              |
|                    |             |            |             |                           |                      |               | Door 3<br>Door 4        |                       |               |               |                         |                              | CAN        | N          | /A<br>/A            | N/A<br>N/A  |         |      |              |
| OPERATING<br>HOURS |             |            |             |                           |                      |               | Fuel<br>Fuel (Anak      | (q)                   |               | N/A<br>N/A    |                         |                              | Analoc     | N N        | /A<br>/A            |             | _       |      |              |

How To Favourite A Report:

- 1. Navigate to **Reports**
- 2. Using the search box, search for report you want to favourite

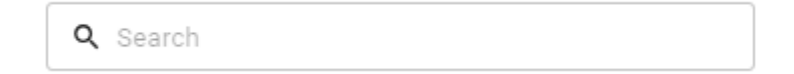

~

3. Hovering over your selected report will show you the export and, a grey outlined heart icon

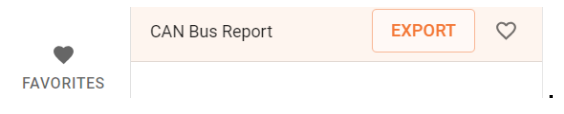

- 4. To favourite your report click on the heart icon ♥ and it will turn orange ♥
- 5. The report should now look like this

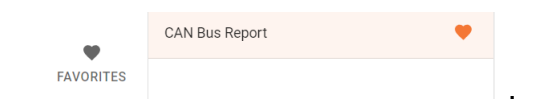

6. Your report is now favourited, and will be displayed in the Favourites section.

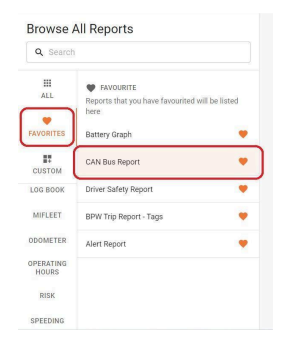

b. Removing A Report From Favourites

|                    | TRACK Map                                                                                                    | List Dashboa           | rd Reports | New Reports | \$ <del>\$</del><br>MiFleet Deliver                                 | Carpool Vision                                   | Know the Driver Alert Ce     | ntre RUC                 | <sub>co</sub> V 🦑               | P 0 (                    | CARTINACK TECHNOL. |
|--------------------|----------------------------------------------------------------------------------------------------|------------------------|------------|-------------|---------------------------------------------------------------------|--------------------------------------------------|------------------------------|--------------------------|---------------------------------|--------------------------|--------------------|
| Browse a           | All Reports                                                                                                   |                        | _          | CAN         | Bus Report                                                          |                                                  |                              |                          |                                 | <b>v D</b>               | PORT               |
| ALL<br>FAVORITES   | <ul> <li>FAVOURITE<br/>Reports that you h<br/>here.</li> <li>Battery Graph</li> <li>CAN Bus Report</li> </ul> | ave favourited will be | e listed   | A quid      | age 1 of 1<br>CAN BUS Re<br>vimarily Checks CAN<br>bate: 2023-11-16 | port<br>Bos events and parameters,<br>1923-11-16 | but also includes other para | neter checks Ø           | Createdt 2023                   | TRACE                    | o3<br><b>(</b> <   |
| LOG BOOK           | Driver Safety Repo                                                                                            | rt                     | •          |             | egistration:                                                        | Manufacturer:                                    | Model:                       | Number of                | events:                         | Yelnes                   |                    |
| MIFLEET            | BPW Trip Report -                                                                                             | Tags                   |            | 1           | Legend                                                              | 0 Good                                           | ot Configured / No E         | vents 🔴                  | Bad                             |                          |                    |
| ODOMETER           | Alert Report                                                                                                  |                        |            |             | AN Found                                                            | Number of Even                                   | tsi                          |                          | itate:                          |                          | 1                  |
| OPERATING<br>HOURS |                                                                                                    |                        |            |             | AN Tests:<br>Acceleration<br>Braking<br>Door 1                      | Number of Event                                  | is: State:                   | GPS<br>GPS<br>CAN        | Min Value:<br>N/A<br>N/A<br>N/A | Max Value:<br>N/A<br>N/A |                    |
| RISK               |                                                                                                    |                        |            |             | Door 2<br>Door 3<br>Door 4<br>Fuel                                  | N/A                                              |                              | CAN<br>CAN<br>CAN<br>CAN | N/A<br>N/A<br>N/A               | N/A<br>N/A<br>N/A        |                    |

1. To remove a report from the favourites section, click on the orange heart next to the name of the report

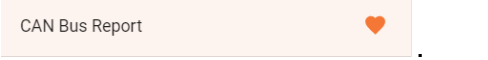

 Clicking on the orange heart icon ♥ will return it to its original white colour ♥, which means that the report is no longer favourited and will immediately be removed from the favourites list, as you can see with the CAN Bus report example below.

| <b>Q</b> Search   |                                                                                            |
|-------------------|--------------------------------------------------------------------------------------------|
| III<br>ALL        | <ul> <li>FAVOURITE<br/>Reports that you have favourited will be listed<br/>here</li> </ul> |
| VORITES           | Battery Graph                                                                              |
| USTOM             | Driver Safety Report                                                                       |
| IG BOOK           | BPW Trip Report - Tags                                                                     |
| IIFLEET           | Alert Report                                                                               |
| OMETER            |                                                                                            |
| PERATING<br>HOURS |                                                                                            |
| RISK              |                                                                                            |
| PEEDING           |                                                                                            |

## c. Exporting Favourite Reports

Favourite reports can be exported in the same way you would for any report.

You can either choose to receive it **once-off** or, as a **regular report**. This is the same process you would follow to <u>export a report</u>.

# 4. Custom Reports

In this section, we will cover the following:

- a. Creating a Custom Report
- b. Custom Report Data Fields
- c. Editing A Custom Report
- d. Exporting A Custom Report

## i. What Is A Custom Report?

This is a report you have built to your requirements and is only available on your account. This is what makes it different from the standard available report.

## ii. Why A Custom Report?

We understand your business may have specific requirements, or you may want to view your data in a specific order or way. Customising a report allows you to get everything you need in the exact way you want it.

# iii. Who Can Create Custom Reports?

Both the main and sub-user can create custom reports.

### iv. Who Can Access My Custom Reports?

The main user can restrict the sub-user's access to their custom reports but can still access the sub-user's custom reports.

#### a. Creating A Custom Report

#### How To Create A Custom Report

Navigate to **Reports** and then click **Custom** and **Create Custom** CREATE CUSTOM . Creating your custom report is split into 4 different main steps.

- 1. Set-up Report: this is where you lay the foundations for the kind of report you want to build.
  - a. Filter by category: this determines the data on your custom report. You can choose for the data to be based on either Positions or Trips.
    - Positions: when you choose Positions, your data will mainly reflect details concerning the information of the vehicle such as, vehicle position, latitude and longitude, fuel use and levels, the engine load, oil pressure and temperature and, water temperature.
    - ii. Trips: when you choose Trips, your data will mainly outline details of the trips the vehicle has taken; this includes, among others, stopping points, stationary time, geofence events, idle times. Including the details of the driver and passenger as they relate to the trip being taken.
  - **Report name:** this is the auto-suggested name that will be used to refer to your custom report based on whether you chose the **Position** or **Trips** category. By clicking inside the **Report name** box, you are able to change the report's name to one of your

preference. It is best to use a name that is self-explanatory so that you know what the report is for.

| 0                                                                                                    | 1. Create and setup report                                                                                |               |
|----------------------------------------------------------------------------------------------------|----------------------------------------------------------------------------------------------------|---------------|
| Set up report                                                                                                    | Filter by category * - Positions                                                                          |               |
|                                                                                                    | Detail Position Report                                                                                    |               |
| et un columns                                                                                                    | Suppress header                                                                                           |               |
|                                                                                                    | Suppress footer                                                                                           |               |
|                                                                                                    |                                                                                                    |               |
| Set un filtere                                                                                                    |                                                                                                    |               |
| Set up Inters                                                                                                    |                                                                                                    |               |
| 0                                                                                                    |                                                                                                    |               |
| Submit                                                                                                    |                                                                                                    |               |
| Submit                                                                                                    |                                                                                                    |               |
|                                                                                                    |                                                                                                    |               |
|                                                                                                    |                                                                                                    |               |
|                                                                                                    |                                                                                                    | CANCEL NEXT > |
| Create Cu                                                                                                    | stom Report<br>1. Create and setup report                                                                 | CANCEL NEXT > |
| Create Cu                                                                                                    | stom Report<br>1. Create and setup report<br>There is company."                                           |               |
| Create Cu                                                                                                    | Stom Report<br>1. Create and setup report<br>Trips<br>Report hanne *                                      |               |
| Create Cu<br>1<br>Set up report                                                                                                    | stom Report<br>1. Create and setup report<br>Trape or consport *                                          |               |
| Create Cu                                                                                                    | stom Report<br>1. Create and setup report<br>Trips<br>Papert anne *<br>Trip Report<br>Suppress header     | CANCEL NEXT > |
| Create Cu<br>1<br>Set up report<br>2<br>et up columns                                                                                                    | stom Report  1. Create and setup report  Trips Report mar*  Trip Report  Suppress header  Suppress footer |               |
| Create Cu   Set up report  et up columns  again again | stom Report  1. Create and setup report  Trips Report Report Suppress header Suppress footer              |               |
| Create Cu                                                                                                    | stom Report  1. Create and setup report  Trips Benor same* Trip Report  Suppress header  Suppress footer  |               |
| Create Cu<br>Set up report<br>2<br>et up columns<br>G<br>Set up filters                                                                                                    | stom Report  1. Create and setup report  Trips Benor smar* Trip Report Buppress header Buppress footer    |               |
| Create Cu                                                                                                    | stom Report  1. Create and setup report  Trips Benor name* Trip Report Buppress header Suppress footer    |               |
| Create Cu                                                                                                    | stom Report  1. Create and setup report  Trips Benor smar* Trip Report  Suppress header  Suppress footer  | CANCEL NEXT > |

You can also decide whether or not you would like to suppress the header or footer in your downloaded reports by ticking on either **Suppress Header** or **Suppress Footer**.

Create Custom Report

| 0                   | Step 1: Create Report                   |        |      |
|---------------------|-----------------------------------------|--------|------|
| Create Report       | Filter by category * Positions          | *      |      |
|                     | Report Name *<br>Detail Position Report |        |      |
| 2<br>Set up Columns | Suppress Header                         |        |      |
|                     | Suppress Footer                         |        |      |
| 3                   |                                         |        |      |
| Set up Filters      |                                         |        |      |
| 0                   |                                         |        |      |
| Submit Report       |                                         |        |      |
|                     |                                         |        |      |
|                     |                                         | CANCEL | NEXT |

1.1 **Suppress Header:** Ticking this means that the header in your downloaded report will not show, while unticking it means that it will show.

Custom Trips Report example without a suppressed header:

| Custom              | Trips Repo            | rt                       |                       |               |           |
|---------------------|-----------------------|--------------------------|-----------------------|---------------|-----------|
| Start DateTime:     | 2023-12-06 00:00:     | 00                       |                       |               |           |
| End DateTime:       | 2023-12-06 23:59:     | 59                       |                       |               |           |
| This report contain | s the Fields you have | selected and the data is | Filtered by the by yo | ur selection. |           |
| Registration        | Year                  | End Geofence             | Start Odo             | Trip Distance | Max Speed |
| 1007705011/         | 0.000                 |                          | 040.007               | 24.2          | <b>^</b>  |

Custom Trips Report example with a suppressed header:

| ******      |  | 34,3 |
|-------------|--|------|
| <del></del> |  | 0,7  |

1.2 **Suppress Footer:** Ticking this means that the footer in your downloaded report will not show, while unticking it means that it will show.

#### Custom Trips report example with a suppressed footer:

|       | A        | B | C                | D       | E         | F         | G | H | 1 | J | K | L   | M | N |  |
|-------|----------|---|------------------|---------|-----------|-----------|---|---|---|---|---|-----|---|---|--|
| 28840 | BF150098 |   | TEMP-1193417DEMO | NQR 500 | 30.890306 | -29.80452 | 6 |   | 0 | 0 |   | 320 | 0 |   |  |
| 28841 | BF150098 |   | TEMP-1193417DEMO | NQR 500 | 30.890306 | -29.80452 | 0 |   | 0 | 0 |   | 320 | 0 |   |  |
| 28842 | BF150098 |   | TEMP-1193417DEMO | NQR 500 | 30.890305 | -29.80452 | 0 |   | 0 | 0 |   | 320 | 0 |   |  |
| 28843 | BF150098 |   | TEMP-1193417DEMO | NQR 500 | 30.890306 | -29.80452 | 0 |   | 0 | 0 |   | 320 | 0 |   |  |
| 28844 | BF150098 |   | TEMP-1193417DEMO | NQR 500 | 30.890306 | -29.80452 | 0 |   | 0 | 0 |   | 320 | 0 |   |  |
| 28845 | BF150098 |   | TEMP-1193417DEMO | NQR 500 | 30.890306 | -29.80452 | 0 |   | 0 | 0 |   | 320 | 0 |   |  |
| 28846 | BF150098 |   | TEMP-1193417DEMO | NQR 500 | 30.890306 | -29.80452 | 0 |   | 0 | 0 |   | 320 | 0 |   |  |
| 28847 |          |   |                  |         |           |           |   |   |   |   |   |     |   |   |  |
| 28848 |          |   |                  |         |           |           |   |   |   |   |   |     |   |   |  |
| 28849 |          |   |                  |         |           |           |   |   |   |   |   |     |   |   |  |
| 28850 |          |   |                  |         |           |           |   |   |   |   |   |     |   |   |  |
| 00054 |          |   |                  |         |           |           |   |   |   |   |   |     |   |   |  |

Custom Trips report example without a suppressed footer:

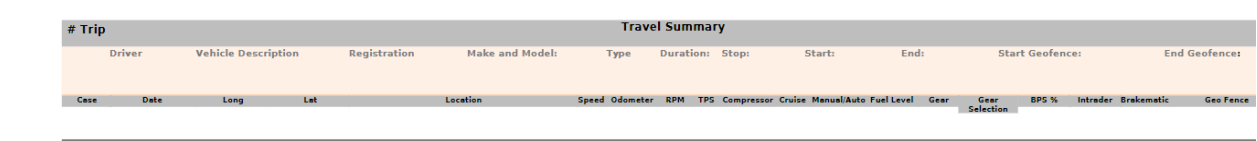

Once you have completed the settings for Step 1, click **Next**.

If you would like to stop then you can click on **cancel** 

 Set up columns: Step 2 is where you can choose which of the available data fields to include in your report by dragging them individually from the Available Fields column to the Selected Fields column.

Available fields in Step 2 will depend on the category you have selected in Step 1. Once the data fields have been dragged and dropped from **Available Fields** to **Selected Fields**, they can then be re-ordered according to the sequence in which you would prefer for them to show on your custom report.

| Create Cus     | tom Report                                                 |     |                     |   |
|----------------|------------------------------------------------------------|-----|---------------------|---|
| <b>Ø</b>       | Step 2: Set up Columns<br>Select or drag and drop the fiel | lds |                     |   |
| Create Report  | Available Fields (38)                                      |     | Selected Fields (4) |   |
|                | = Abs Engine Load                                          | +   | Altitude            | × |
| 2              | = Analog0                                                  | +   | Bearing             | × |
| Set up Columns | = Analog1                                                  | +   | Client Driver ID    | × |
|                | = Analog2                                                  | +   | Fuel Level          | × |
| 3              | = Calc Engine Load                                         | +   |                     |   |
| Set up Filters | = Colour                                                   | +   |                     |   |
|                | = Driver Name                                              | +   |                     |   |
| 4              | = Event Timestamp                                          | +   |                     |   |
| Submit Report  | = Event Type                                               | +   |                     |   |
|                | = Fuel Flow Rate                                           | +   |                     |   |
|                | = Fuel Use                                                 | +   |                     |   |

After selecting your required data fields, click **Next** If you would like to stop then you can click on **cancel** 

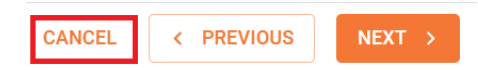

If you would like to go back a step, you would then click on previous

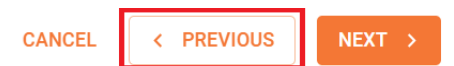

To view all of the available data fields under Positions, see Custom Report Data Fields

Set up filters: In Step 3, you can add further filters to Step 2's data fields in your custom report. For example, if you chose Bearing Deviation as one of your data fields in Step 2, you can further filter this selection by choosing one of the options provided in the Filter box and inputting a number value in the Value box, such as in the below example.

| $\bigcirc$          | 3. Set up filters<br>Export data that meet the following filters |
|---------------------|------------------------------------------------------------------|
| Set up report       | Bearing Deviation Filter by Value +                              |
| Set up columns      | Equals<br>Less Than<br>Less Than or Equals                       |
| 3<br>Set up filters | Greater Than<br>Greater Than or Equals                           |
| 4                   |                                                                  |
| Submit              |                                                                  |
|                     | CANCEL < PREVIOUS NEXT >                                         |

Once you have set up your filters, click **Next**.

 Submit: Step 4, is where you set up how you would like to receive your report. You can either choose to download or email it once-off or schedule it as a recurring report. This is the same process you would follow to export a report.

| Create Cu      | stom Report                                                                          |           |        |
|----------------|--------------------------------------------------------------------------------------|-----------|--------|
| Create Report  | Step 4: Submit Report<br>Download or schedule recurring report<br>ONE-TIME RECURRING | )         |        |
|                | Registration *<br>All Vehicles                                                       |           | •      |
| Set up Columns | Start                                                                                | End       |        |
| Set un Filters | File Format <ul> <li>Microsoft Excel (xls)</li> </ul>                                |           |        |
| Set up Titters | Send report via email                                                                |           |        |
| 4              | Email will be sent by Wed, 29 Nov 2023<br>Receiver(s): 1 added                       | (Today) 🧪 |        |
| Submit Report  | minhui.huang@cartrack.com                                                            |           | ×      |
|                | ADD MORE RECEIVERS                                                                   |           |        |
|                |                                                                                      | CANCEL    | SUBMIT |

Once you have chosen your export settings, click **Submit** Your report will automatically save.

5. To access your custom report at a later stage, click **Custom** and they will appear in the list of reports.

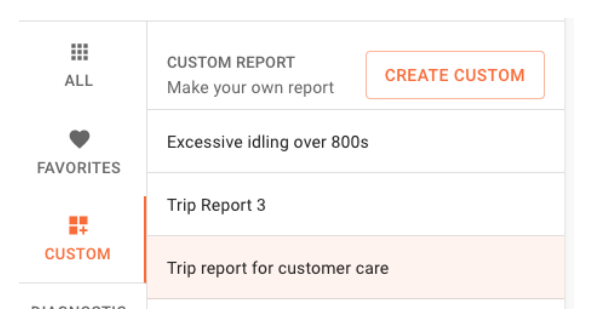

### SUBMIT

# b. Custom Report Data Fields

The following table summarises the fields that are available for use in a Custom Report. Please note that not all fields will be available depending on the settings you have chosen for how your report will be structured.

| ltem | Field                            | Description                                                                                 | Available Fields<br>Structured by<br>Positions, Trips,<br>or Bothdriver id |  |
|------|----------------------------------|---------------------------------------------------------------------------------------------|----------------------------------------------------------------------------|--|
| 1    | Abs Engine Load                  | calculation of total engine air mass                                                        | Positions                                                                  |  |
| 2    | Altitude                         | Altitude of vehicle as per unit                                                             | Positions                                                                  |  |
| 3    | Analog0                          | Place holder for various use                                                                | Positions                                                                  |  |
| 4    | Analog1                          | Place holder for various use                                                                | Positions                                                                  |  |
| 5    | Analog2                          | Place holder for various use                                                                | Positions                                                                  |  |
| 6    | Bearing                          | Direction to destination                                                                    | Positions                                                                  |  |
| 7    | Bearing Deviation                | Change in bearing                                                                           | Trips                                                                      |  |
| 8    | Calc Engine Load                 | percentage that reflects the<br>amount of power an engine is<br>producing at a given moment | Positions                                                                  |  |
| 9    | Client Driver ID                 | Unique db ID of driver                                                                      | Both                                                                       |  |
| 10   | Client Driver Tag<br>Description | Description assigned to tag                                                                 | Trips                                                                      |  |

| 11 | Client Trip<br>Description      | Business or personal                            | Trips     |
|----|---------------------------------|-------------------------------------------------|-----------|
| 12 | Client Vehicle<br>Description   | Free text description of vehicle                | Trips     |
| 13 | Client Vehicle<br>Description 1 | Alternate free text description of vehicle      | Trips     |
| 14 | Client Vehicle<br>Description 2 | Alternate free text description of vehicle      | Trips     |
| 15 | Clock End                       | Machine hours at trip end                       | Trips     |
| 16 | Clock Start                     | Machine hours at trip start                     | Trips     |
| 17 | Colour                          | Colour of vehicle                               | Both      |
| 18 | Driver                          | Driver of vehicle                               | Trips     |
| 19 | Driver Name                     | Driver of vehicle                               | Positions |
| 20 | Driver Tag                      | Tag assigned to driver when used                | Trips     |
| 21 | End Description                 | Position at trip end                            | Trips     |
| 22 | End Geofence                    | Geofence at trip end                            | Trips     |
| 23 | End Odometer                    | Odo at trip end                                 | Trips     |
| 24 | End Speed                       | Speed at end of trip/sub trip                   | Trips     |
| 25 | End Timestamp                   | Date and time at trip end                       | Trips     |
| 26 | Event Timestamp                 | Date and time of event                          | Positions |
| 27 | Event Type                      | Description of event (IGN On,<br>Speeding, etc) | Positions |

| 28 | Events Accelerating | Count of violation during trip             | Trips     |
|----|---------------------|--------------------------------------------|-----------|
| 29 | Events Braking      | Count of violation during trip             | Trips     |
| 30 | Events Corner       | Count of violation during trip             | Trips     |
| 31 | Events GPS Lost     | Count of GPS signal being lost during trip | Trips     |
| 32 | Events Idle         | Count of idling events during trip         | Trips     |
| 33 | Events Link Loss    | number of events that lost connectivity    | Trips     |
| 34 | Events Motion       | Count of motion events during trip         | Trips     |
| 35 | Events Speeding     | Count of violation during trip             | Trips     |
| 36 | Fuel Flow Rate      | Rate of fuel flow to engine as per unit    | Positions |
| 37 | Fuel Level          | Fuel level                                 | Positions |
| 38 | Fuel Use            | Fuel consumption                           | Positions |
| 39 | Gear                | Gear in use                                | Positions |
| 40 | Geofence            | Geofence in which vehicle is               | Positions |
| 41 | GPS per Hour Lost   | Loss per hour                              | Trips     |
| 42 | Idle Time           | Duration of idling                         | Trips     |
| 43 | Idle Time Seconds   | Duration of idling converted to seconds    | Trips     |
| 44 | Lateral G           | Lateral G force                            | Positions |

| 45 | Latitude             | Latitudinal position of vehicle                                                      | Positions |
|----|----------------------|--------------------------------------------------------------------------------------|-----------|
| 46 | Linear G             | Linear G force                                                                       | Positions |
| 47 | Longitude            | Longitudinal position of vehicle                                                     | Positions |
| 48 | Manifold Pressure    | manifold pressure gauge tells<br>you the volume of air being<br>passed to the engine | Positions |
| 49 | Manufacturer         | Manufacturer of vehicle                                                              | Both      |
| 50 | Max Speed            | Max speed reached during a trip                                                      | Trips     |
| 51 | Model                | Model of vehicle                                                                     | Positions |
| 52 | Model Year           | Year of manufacture                                                                  | Both      |
| 53 | Motion Time          | Duration of motion                                                                   | Trips     |
| 54 | Motion Time Seconds  | Duration of motion converted to seconds                                              | Trips     |
| 55 | Odometer             | Odo reading                                                                          | Positions |
| 56 | Oil Pressure         | Oil pressure                                                                         | Positions |
| 57 | Oil Temp             | Oil temperature                                                                      | Positions |
| 58 | Position Description | Descriptive position of vehicle                                                      | Positions |
| 59 | RPM                  | Engine revs per minute                                                               | Positions |
| 60 | Registration         | Registration of vehicle                                                              | Both      |
| 61 | Road Speed           | Posted speed limit                                                                   | Positions |

| 62 | Speed             | Speed of vehicle                                                       | Positions |
|----|-------------------|------------------------------------------------------------------------|-----------|
| 63 | Start Description | Position at trip start                                                 | Trips     |
| 64 | Start Geofence    | Geofence at trip start                                                 | Trips     |
| 65 | Start Odometer    | Odo at trip start                                                      | Trips     |
| 66 | Start Speed       | Speed at start of trip/sub trip                                        | Trips     |
| 67 | Start Timestamp   | Date and time at trip start                                            | Trips     |
| 68 | Stationary Time   | Duration of vehicle not being in use                                   | Trips     |
| 69 | Temp 1            | This shows the temperature<br>of probe 1 at the specified<br>position. | Positions |
| 70 | Temp 2            | This shows the temperature<br>of probe 2 at the specified<br>position. | Positions |
| 71 | Temp 3            | This shows the temperature<br>of probe 3 at the specified<br>position. | Positions |
| 72 | Temp 4            | This shows the temperature<br>of probe 4 at the specified<br>position. | Positions |
| 73 | Terminal Serial   | Unique serial number of unit                                           | Positions |
| 74 | Throttle Position | Position of accelerator pedal                                          | Positions |
| 75 | Trip Distance     | Distance of trip                                                       | Trips     |
| 76 | Trip Duration     | Duration of trip                                                       | Trips     |

| 77 | Trip Duration<br>Seconds | Duration of trip converted to seconds                             | Trips     |
|----|--------------------------|-------------------------------------------------------------------|-----------|
| 78 | Trip Inner Points        | Number of events inside each trip                                 | Trips     |
|    | Trip Start Type          | start type of a trip. can be<br>ignition based or motion<br>based | Trips     |
| 79 | Trip Type                | Business or personal                                              | Both      |
| 80 | User Name                | Unique customer username                                          | Positions |
| 81 | Water Temp               | Temperature of engine water                                       | Positions |

## c. Editing A Custom Report

Currently, you cannot edit the data shown in a Custom Report. You would need to create a new one instead. However, you can edit this report's export settings.

- 1.1 To create a new schedule for your report to be sent regularly, see <u>here</u>.
- 1.2 To edit the settings for a previously set up schedule, see <u>here</u>.
- c. Exporting A Custom Report
- 1. To export a report, click on the name of the report and, on **Export**.

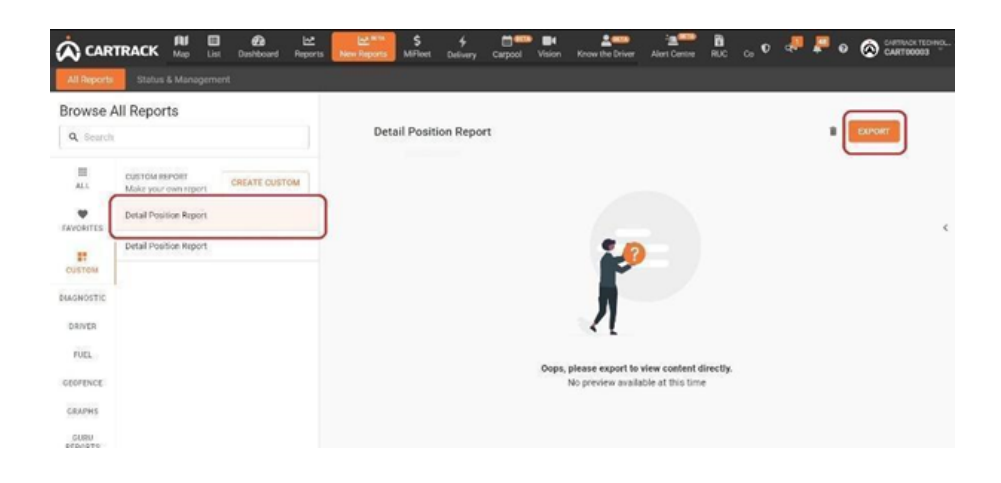

 Exporting your custom report takes you to Step 4. This is where you set up how you would like to receive your report. You can either choose to download or email it **once-off** or schedule it as a **recurring report**. This is the same process you would follow to <u>export a report</u>.

3. Click **One Time** to download it Once off or, click **Recurring** to have it sent as per chosen schedule.

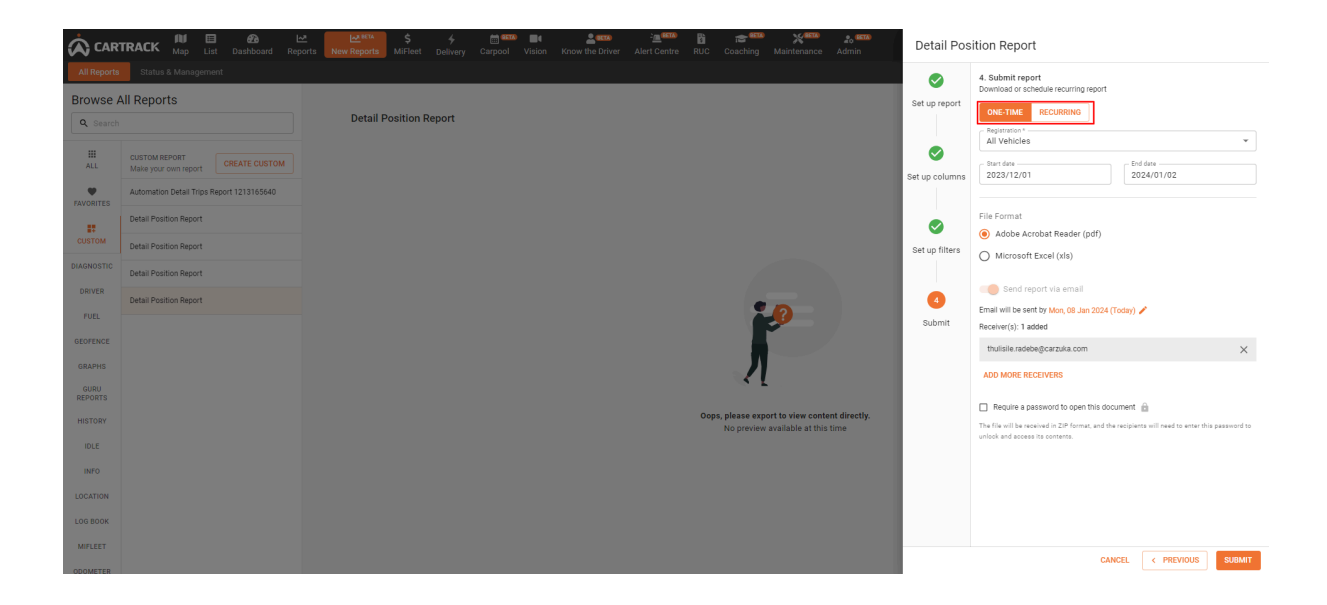

#### 5. Status & Management

The Status and Management section provides you with a status overview of all reports exported one-off or are recurring. It further allows you to manage all the recurring reports you have set up.

#### Email reports status

To view the status of all exported reports:

1. Click on email reports status

| CARTRACK            | Map List     | Dashboard Re    | Dorts New Reports | \$ %       | Carpool Vi | sion Know 1 | 2000<br>the Driver A | - <u>m</u> 🖘 | RUC Coad | hing Maintenance | ao 🚥<br>Admin |  | ¢     | 🚚 📮 ө        |            | CK TECHNOL<br>00003 |
|---------------------|--------------|-----------------|-------------------|------------|------------|-------------|----------------------|--------------|----------|------------------|---------------|--|-------|--------------|------------|---------------------|
| All Reports Status  | & Management |                 |                   |            |            |             |                      |              |          |                  |               |  |       |              |            |                     |
| Overview of all en  | nail reports | 3               |                   |            |            |             |                      |              |          |                  |               |  |       |              |            |                     |
| EMAIL REPORTS STATU | S MANAGE R   | ECURRING REPORT | s                 |            |            |             |                      |              |          |                  |               |  |       |              |            |                     |
| Send Date           |              |                 |                   |            |            |             |                      |              |          |                  |               |  |       | II COLUMNS 👳 | NUTERS 🔳 I | DENSITY             |
| Send Date $\psi$    |              | Report name     |                   | Vehicles   |            |             | Recurring Interv     | al           |          | Recipients       |               |  | Statu |              |            |                     |
| 2023/12/21          |              | Alert Report    |                   | SMN3702KCM | 15-1SEC    |             | One Time             |              |          |                  |               |  |       | Sent         |            |                     |
| 2023/12/21          |              | Alert Report    |                   | SMN3702KCM | IS-1SEC    |             | One Time             |              |          |                  |               |  |       | Sent         |            |                     |
| 2023/12/21          |              | Alert Report    |                   | SMN3702KCM | IS-1SEC    |             | One Time             |              |          |                  |               |  |       | Sent         |            |                     |
| 2023/12/21          |              | Alert Report    |                   | SMN3702KCM | IS-1SEC    |             | One Time             |              |          |                  |               |  |       | Sent         |            |                     |
| 2023/12/20          |              | Alert Report    |                   | SMN3702KCM | IS-1SEC    |             | One Time             |              |          |                  |               |  |       | Sent         |            |                     |
| 2023/12/20          |              | Alert Report    |                   | SMN3702KCM | IS-1SEC    |             | One Time             |              |          |                  |               |  |       | Sent         |            |                     |
| 2023/12/20          |              | Alert Report    |                   | SMN3702KCM | IS-1SEC    |             | One Time             |              |          |                  |               |  |       | Sent         |            |                     |
| 2023/12/20          |              | Alert Report    |                   | SMN3702KCM | IS-1SEC    |             | One Time             |              |          |                  |               |  |       | Sent         |            |                     |
| 2023/12/20          |              | Alert Report    |                   | SMN3702KCM | IS-1SEC    |             | One Time             |              |          |                  |               |  |       | Sent         |            |                     |
| 2023/12/20          |              | Alert Report    |                   | SMN3702KCM | IS-1SEC    |             | One Time             |              |          |                  |               |  |       | Sent         |            |                     |
| 2023/12/20          |              | Alert Report    |                   | SMN3702KCM | IS-1SEC    |             | One Time             |              |          |                  |               |  |       | Sent         |            |                     |
| 2023/12/20          |              | Alert Report    |                   | SMN3702KCM | 15-1SEC    |             | One Time             |              |          |                  |               |  |       | Sent         |            |                     |
|                     |              |                 |                   |            |            |             |                      |              |          |                  |               |  |       | 1-12 of 163  | 1< <       | <b>&gt;</b> >1      |

2. Click on the **send date** field to add a date range and view all reports sent within this time frame

| CARTRACK Map List Dashboard Reports New Reports MiFleet Delive | ry Carpool Vision Know | د در معند کرد کرد کرد کرد کرد کرد کرد کرد کرد کر | (교육 1978년 1988년 1988년 1988년 1988년 1988년 1988년 1988년 1988년 1988년 1988년 1988년 1988년 1988년 1988년 1988년 1988년 19<br>Coaching Maintenance Admin | 🕈 🐢 🖉 🛛 🚫 CANTRACKTECHNYL       |
|----------------------------------------------------------------|------------------------|--------------------------------------------------|----------------------------------------------------------------------------------------------------|---------------------------------|
| All Reports Status & Management                                |                        |                                                  |                                                                                                    |                                 |
| Overview of all email reports                                  |                        |                                                  |                                                                                                    |                                 |
| EMAIL REPORTS STATUS MANAGE RECURRING REPORTS                  |                        |                                                  |                                                                                                    |                                 |
| Serd Date                                                      |                        |                                                  |                                                                                                    | III COLUMNS - FILTERS - DENSITY |
| This Week < December 2023 January 2024 >                       |                        | Recurring Interval                               | Recipients                                                                                                    | Status                          |
| This sector M T W T F S S M T W T F S S                        | 5-1SEC                 | One Time                                         |                                                                                                    | Sent                            |
| 1 2 3 1 2 3 4 5 6 7<br>All Time                                | 5-1SEC                 | One Time                                         |                                                                                                    | Sent                            |
| 11 12 13 14 15 16 17 15 16 17 18 19 20 21                      | 5-1SEC                 | One Time                                         |                                                                                                    | Sent                            |
| 18 19 20 21 22 23 24 22 23 24 25 26 27 28                      | 5-1SEC                 | One Time                                         |                                                                                                    | Sent                            |
| 25 26 27 28 29 30 31 29 30 31                                  | 5-1SEC                 | One Time                                         |                                                                                                    | Sent                            |
|                                                                | 5-1SEC                 | One Time                                         |                                                                                                    | Sent                            |
| 2023/12/20 Alert Report SMN3702KG                              | N5-1SEC                | One Time                                         |                                                                                                    | Sent                            |
| 2023/12/20 Alert Report SMN3702KG                              | N5-1SEC                | One Time                                         |                                                                                                    | Sent                            |
| 2023/12/20 Alert Report SMN3702KG                              | N5-1SEC                | One Time                                         |                                                                                                    | Sent                            |
| 2023/12/20 Alert Report SMN3702KG                              | N5-1SEC                | One Time                                         |                                                                                                    | Sent                            |
| 2023/12/20 Alert Report SMN3702KG                              | N5-1SEC                | One Time                                         |                                                                                                    | Sent                            |
| 2023/12/20 Alert Report SMN3702K0                              | N5-1SEC                | One Time                                         |                                                                                                    | Sent                            |
|                                                                |                        |                                                  |                                                                                                    | 1-12 of 163 I < < > >I          |

3. Once you have chosen your desired date range, the reports that apply will be displayed and the filter option will display an orange number bubble to show how many filters have been applied

|                                        | ₽ ► ► ► ► ► ► ► ► ► ► ► ► ► ► ► ► ► ► ► | \$ ∳ ⊞ <sup>™™</sup> ■€<br>Fleet Delivery Carpool Vision Kn | د المعنى المعنى المعنى المعنى المعنى المعنى المعنى المعنى المعنى المعنى المعنى المعنى المعنى المعنى المعنى الم<br>من المعنى المعنى المعنى المعنى المعنى المعنى المعنى المعنى المعنى المعنى المعنى المعنى المعنى المعنى المعنى الم | thing Maintenance Admin                | 👽 🚚 📮 🛛 🐼 CARTRACK TECHNOL  |
|----------------------------------------|-----------------------------------------|-------------------------------------------------------------|----------------------------------------------------------------------------------------------------|----------------------------------------|-----------------------------|
| All Reports Status & Management        |                                         |                                                             |                                                                                                    |                                        |                             |
| Overview of all email reports          |                                         |                                                             |                                                                                                    |                                        |                             |
| EMAIL REPORTS STATUS MANAGE RE         | CURRING REPORTS                         |                                                             |                                                                                                    |                                        |                             |
| - Send Date<br>2023/01/01 - 2023/12/27 |                                         |                                                             |                                                                                                    |                                        | III COLUMNS PILTERS DENSITY |
| Send Date $\Psi  \psi$                 | Report name                             | Vehicles                                                    | Recurring Interval                                                                                                    | Recipients                             | Status                      |
| 2023/12/19                             | Detail Trip Report                      | All                                                         | One Time                                                                                                    | thulisile.radebegcarzuka.com           | Sent                        |
| 2023/12/19                             | Detail Position Report                  | All                                                         | One Time                                                                                                    | thulisile.radebe@carzuka.com           | Upcoming                    |
| 2023/12/15                             | GeoFence to GeoFence by Vehicle         | All                                                         | One Time                                                                                                    | minhui.huang@cartrack.com,+1 More      | Sent                        |
| 2023/12/14                             | Detail Position Report                  | All                                                         | One Time                                                                                                    | thulisile.radebe@carzuka.com           | Upcoming                    |
| 2023/12/14                             | Alert Report                            | SMN3702KCN5-1SEC                                            | One Time                                                                                                    |                                        | Sent                        |
| 2023/12/14                             | Alert Report                            | SMN3702KCN5-1SEC                                            | One Time                                                                                                    |                                        | Sent                        |
| 2023/12/14                             | Alert Report                            | SMN3702KCN5-1SEC                                            | One Time                                                                                                    |                                        | Sent                        |
| 2023/12/13                             | Detail Position Report                  | All                                                         | One Time                                                                                                    | thulisile.radebe@carzuka.com           | Sent                        |
| 2023/12/13                             |                                         | All                                                         | One Time                                                                                                    | test.automation1213165504@cartrack.com | Sent                        |
| 2023/12/13                             | Detail Trip Report                      | All                                                         | One Time                                                                                                    | test.automation1213165018@cartrack.com | Sent                        |
| 2023/12/13                             | Detail Trip Report                      | All                                                         | Monthly, on the first day of the month                                                                                                    | test.automation1213164846@cartrack.com | Failed                      |
| 2023/12/13                             | Detail Trip Report                      | CTG4TESTING                                                 | One Time                                                                                                    |                                        | Sent                        |
|                                        |                                         |                                                             |                                                                                                    |                                        | 13-24 of 160 K + >          |

- The information will be displayed with the following columns
  - **Send date**: in this column you will see the date each report was sent
  - **Report name**: this column displays each report's name
  - **Vehicles**: in this column you'll find the vehicle or vehicle groups each report was generated for
  - Recurring interval: in this column you'll find whether each report was exported one-time or has a recurring schedule
  - Recipients: in this column you'll see recipients for each report, if there were multiple recipients or. If the report was downloaded and not emailed then this field will be blank
  - **Status**: in this column you'll see what the status of each report is. This could either be <u>sent</u>, <u>upcoming or failed</u>.
- To view report details, click on the report you're interested in and a section on the right will open with the report name, pop up will appear on the right displaying:
  - Report name
  - Vehicle registration
  - Data start & end date
  - Report format

| Status & Man                                                 | uganax             |                          |                            |                                 | Sert                       |
|--------------------------------------------------------------|--------------------|--------------------------|----------------------------|---------------------------------|----------------------------|
| EMAIL REPORTS STATUS<br>Send Data<br>2023/01/01 - 2023/12/27 | REPORTS            |                          |                            |                                 | Representes                |
| Send Date 🍸                                                  | Report name 🔱      | Vehicles                 | Recurring Interval         | Recipients                      | File Format                |
| 2023/11/29                                                   | Refuel Report      | All                      | One Time                   |                                 | Adobe Acrobet Reader (pdf) |
| 2023/12/04                                                   | REPORT_ACCIDENTS   | SMG1323X, RUCEESG, SMQ26 | 544KCAN, SLV Max One Time  |                                 | MICTOSOTE EXCER (XIB)      |
| 2023/12/04                                                   | REPORT_ACCIDENTS   | SMG1323X, RUCEESG, SMQ26 | 544KCAN, SLV Mats One Time |                                 | Send report via email      |
| 2023/11/29                                                   | Rafual Report      | AI                       | One Time                   |                                 |                            |
| 2023/11/29                                                   | Refuel Report      | All                      | One Time                   |                                 |                            |
| 2023/11/28                                                   | Over The Roadspeed | All                      | One Time                   | sushanthan.naidoo.@cartrack.com |                            |
| 023/11/28                                                    | Odometer Summary   | All                      | One Time                   | sushanthan.naidoo@cartrack.com  |                            |
| 2023/11/28                                                   | Odometer Summary   | All                      | One Time                   |                                 |                            |
| 023/12/06                                                    | Log Book           | JRV5911                  | One Time                   |                                 |                            |
| 023/12/06                                                    | Log Book           | JRV5911                  | One Time                   |                                 |                            |
| 023/12/06                                                    | Log Book           | JRV5911                  | One Time                   |                                 |                            |
| 2023/12/06                                                   | Log Book           | JR(5911                  | OneTime                    |                                 |                            |

• To manage your columns, click on **columns** and a pop up will appear with all the columns on the page.

|                                                            | Dashboard Reports               | \$ 5 Elivery Carpool Vision | Know the Driver Alert Centre F | 법 æ <sup>4600</sup> 꽃 <sup>6600</sup> 念 <sup>6600</sup> | V 👎 🐖 0 🐼 CARTINACK TECHNICK |
|------------------------------------------------------------|---------------------------------|-----------------------------|--------------------------------|---------------------------------------------------------|------------------------------|
| All Reports Status & Managemen                             | t                               |                             |                                |                                                         |                              |
| Overview of all email repor                                | ts                              |                             |                                |                                                         |                              |
| EMAIL REPORTS STATUS MANAG                                 | E RECURRING REPORTS             |                             |                                |                                                         |                              |
|                                                            |                                 |                             |                                |                                                         |                              |
| Send Date 🔻                                                | Report name                     | Vehicles                    | Recurring Interval             | Recipients                                              | Status                       |
| Find column<br>Column title                                | Refuel Report                   | AI                          | One Time                       |                                                         | Sent                         |
| - Send Date                                                | Refuel Report                   | AI                          | One Time                       |                                                         | Sent                         |
| Report name Vehicles                                       | Detail Trip Report              | Al                          | One Time                       | thulisile.radebegcarzuka.com                            | Sent                         |
| <ul> <li>Recurring Interval</li> <li>Recipients</li> </ul> | Detail Position Report          | AI                          | One Time                       | thutisile.radebe@carzuka.com                            | Upcoming                     |
| Status                                                     | GeoFence to GeoFence by Vehicle | AI                          | One Time                       | minhui.huanggicartrack.com,+1 More                      | Sent                         |
| 2023/12/14                                                 | Detail Position Report          | AI                          | One Time                       | thulisile.radebegcarzuka.com                            | Upcorning                    |
| 2023/12/14                                                 | Alert Report                    | SMN3702KCN5-1SEC            | One Time                       |                                                         | Sent                         |
| 2023/12/14                                                 | Alert Report                    | SMN3702KCN5-1SEC            | One Time                       |                                                         | Sent                         |
| 2023/12/14                                                 | Alert Report                    | SMN3702KCN5-1SEC            | One Time                       |                                                         | Sent                         |
| 2023/12/13                                                 | Detail Position Report          | AI                          | One Time                       | thutisile.radebe@carzuka.com                            | Sent                         |
| 2023/12/13                                                 |                                 | AI                          | One Time                       | test.automation1213165504gcartrack.com                  | Sent                         |
| 2023/12/13                                                 | Detail Trip Report              | Al                          | One Time                       | test.automation1213165018gcartrack.com                  | Sent                         |
|                                                            |                                 |                             |                                |                                                         | 13-24 of 160 K > >           |

- Here you can type in the **find column** field to look for a particular column

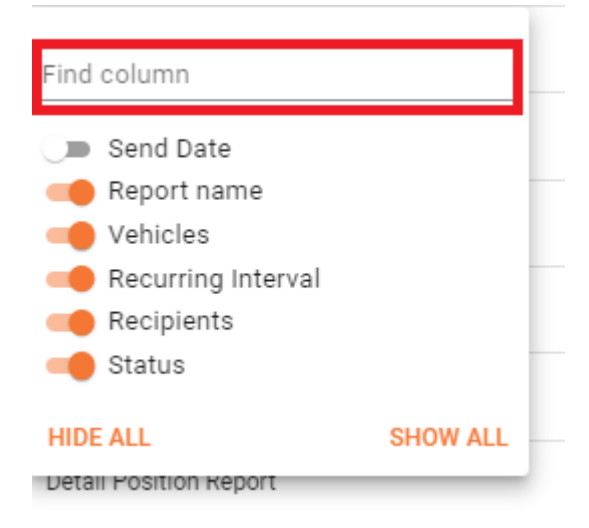

- You can select to show all or hide all columns

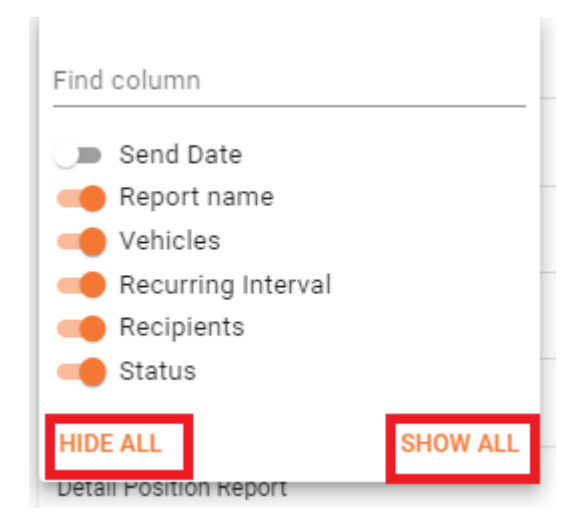

- You can select to individually show or hide particular columns

| Find column            |  |  |  |  |  |
|------------------------|--|--|--|--|--|
| Send Date              |  |  |  |  |  |
| Report name            |  |  |  |  |  |
| Vehicles               |  |  |  |  |  |
| Recurring Interval     |  |  |  |  |  |
| Recipients             |  |  |  |  |  |
| Status                 |  |  |  |  |  |
|                        |  |  |  |  |  |
| HIDE ALL SHOW ALL      |  |  |  |  |  |
| Detail Position Report |  |  |  |  |  |

Manage recurring reports

In this section you will be able to manage and view all your recurring reports, as well as see how many active recurring reports you've got set up.

| ᡬ CARTRACK 🖁               | 🔰 🖽 🚱 🗠<br>ap List Dashboard Reports | New Reports MiFleet Delivery Carpool Vision | Know the Driver Alert Centre RUC | Coaching Maintenance Admin | <b>X</b> )       | v 🚚 📮 e               | CARTRACK TECHNOL |
|----------------------------|--------------------------------------|---------------------------------------------|----------------------------------|----------------------------|------------------|-----------------------|------------------|
| All Reports Status & M     | anagement                            |                                             |                                  |                            |                  |                       |                  |
| Overview of all ema        | il reports                           |                                             |                                  |                            |                  |                       |                  |
| EMAIL REPORTS STATUS       | MANAGE RECURRING REPORTS             |                                             |                                  |                            |                  |                       |                  |
| 7 Active Recurring Reports |                                      |                                             |                                  |                            |                  | III COLUMNS - FILTERS | DENSITY Q SEARCH |
| Report name                | Vehicles                             | Recurring Interval                          | Recipients                       |                            | Next send date   | Last Sent Date        | Actions          |
| Detailed Speeding Summary  | All                                  | Daily                                       | sushanthan.naidoo@cartrack.com   |                            | 2023/12/28 00:00 | 2023/11/28 14:04      | / 1              |
| Alert Report               | All                                  | Monthly, on the last day of the month       | kenneth.trivino@cartrack.com     |                            | 2024/01/05 00:00 | 2023/10/31 18:52      | Z #              |
| Detail Trip Report         | All                                  | Monthly, on the first day of the month      | test54321@test.com               |                            | 2024/01/01 00:00 | 2023/12/12 09:37      | Z 1              |
| Detail Trip Report         | All                                  | Monthly, on the first day of the month      | testtest123@test.com             |                            | 2024/01/01 00:00 | 2023/12/07 11:32      | Z #              |
| Alert Report               | All                                  | Weekly, on Wednesday, Thursday              | tatiana.smirnova@cartrack.com    |                            | 2024/01/03 00:00 | 2023/11/29 18:53      | Z 1              |
| Trip Report                | All                                  | workday                                     | kenneth.trivino@cartrack.com     |                            | 2023/12/28 00:08 | 2023/11/23 02:37      | Z 1              |
| Detail Trip Report         | All                                  | Daity                                       | test531231@test.com              |                            | 2023/12/28 00:00 | 2023/12/11 13:48      | Z 1              |
|                            |                                      |                                             |                                  |                            |                  |                       |                  |
|                            |                                      |                                             |                                  |                            |                  |                       |                  |
|                            |                                      |                                             |                                  |                            |                  |                       |                  |
|                            |                                      |                                             |                                  |                            |                  |                       |                  |
|                            |                                      |                                             |                                  |                            |                  | 1-7 of 7              | ik K > >i        |

• To search for a particular report click on the search icon. You can search for reports using the report name, vehicle registration, recurring interval, recipients, next send date and last sent date

| ± 0                        |                      | 100 <b>100</b> 100 | <u> </u>                | m 🚥 🖬            | <u>.</u>             | :a <sup>000</sup> | B 亲        | <b>500 yests</b> | 2. (51)     |                      |                     |                |
|----------------------------|----------------------|--------------------|-------------------------|------------------|----------------------|-------------------|------------|------------------|-------------|----------------------|---------------------|----------------|
| CARTRACK 📠                 | D List Dashboard     | Reports New Report | ns MiFleet Delivery     | Carpool Vision   | Know the Driver      | Alert Centre      | RUC Coachi | ng Maintenance   | Admin       |                      | 0 🚓 📥 0             | CARTO0003      |
| All Reports Status & Ma    | nagement             |                    |                         |                  |                      |                   |            |                  |             |                      |                     |                |
| Overview of all emai       | reports              |                    |                         |                  |                      |                   |            |                  |             |                      |                     |                |
| EMAIL REPORTS STATUS       | MANAGE RECURRING REP | ORTS               |                         |                  |                      |                   |            |                  |             |                      |                     |                |
| 7 Active Recurring Reports |                      |                    |                         |                  |                      |                   |            |                  |             | COLUM                | INS 🐺 FILTERS 🔳 DEF | NSITY Q SEARCH |
| Report name                | Vehicles             |                    | Recurring Interval      |                  | Recipients           |                   |            |                  | Next send o | date Last Sent Date  | ,                   | Actions        |
| Detailed Speeding Summary  | All                  |                    | Daily                   |                  | sushanthan.naidoo(   | @cartrack.com     |            |                  | 2023/12/28  | 8 00:00 2023/11/28 1 | 4:04                | Z #            |
| Alert Report               | All                  |                    | Monthly, on the last d  | ay of the month  | kenneth.trivino@car  | track.com         |            |                  | 2024/01/05  | 5 00:00 2023/10/31 1 | B:52                | Z #            |
| Detail Trip Report         | All                  |                    | Monthly, on the first o | lay of the month | test54321@test.cor   | n                 |            |                  | 2024/01/01  | 1 00:00 2023/12/12 0 | 9:37                | Z #            |
| Detail Trip Report         | All                  |                    | Monthly, on the first o | lay of the month | testtest123g/test.co | m                 |            |                  | 2024/01/01  | 00:00 2023/12/07 1   | 1:32                | × #            |
| Alert Report               | All                  |                    | Weekly, on Wednesda     | y, Thursday      | tatiana.smirnova@c   | artrack.com       |            |                  | 2024/01/03  | 3 00:00 2023/11/29 1 | 8:53                | × #            |
| Trip Report                | All                  |                    | workday                 |                  | kenneth.trivino@car  | track.com         |            |                  | 2023/12/28  | 3 00:08 2023/11/23 0 | 2.37                | × =            |
| Detail Trip Report         | All                  |                    | Daily                   |                  | test531231@test.co   | m                 |            |                  | 2023/12/28  | 3 00:00 2023/12/11 1 | 3.48                | Z #            |
|                            |                      |                    |                         |                  |                      |                   |            |                  |             |                      |                     |                |

1-7 of 7 |< < > >|

| CARTRACK                   | ap List    | Dashboard     | L≛<br>Reports | New Reports | \$<br>MiFleet | 4<br>Delivery   | Carpool        | ∎4<br>Vision | Length Contract Contract Contr | <u>تھ</u> ا۔<br>Alert Centre | RUC | Coaching | ¥ <sup>∎α0</sup><br>Maintenance | عم 🕰<br>Admin |                  |               |                 | o 4     | l 🖡 0 |   | ACK TECHNO<br>TOOOO3 |
|----------------------------|------------|---------------|---------------|-------------|---------------|-----------------|----------------|--------------|----------------------------------------------------------------------------------------------------|------------------------------|-----|----------|---------------------------------|---------------|------------------|---------------|-----------------|---------|-------|---|----------------------|
| All Reports Status & M     | anagement  |               |               |             |               |                 |                |              |                                                                                                    |                              |     |          |                                 |               |                  |               |                 |         |       |   |                      |
| Overview of all ema        | il report: | 6             |               |             |               |                 |                |              |                                                                                                    |                              |     |          |                                 |               |                  |               |                 |         |       |   |                      |
| EMAIL REPORTS STATUS       | MANAGE I   | RECURRING REF | ORTS          |             |               |                 |                |              |                                                                                                    |                              |     |          |                                 |               |                  |               |                 |         |       |   |                      |
| 7 Active Recurring Reports |            |               |               |             |               |                 |                |              |                                                                                                    |                              |     |          |                                 |               |                  | III COLUMNS = | FILTERS 🔳 DEF   | ISITY Q |       |   |                      |
| Report name                |            | Vehicles      |               |             | Recurring     | Interval        |                |              | Recipients                                                                                                    |                              |     |          |                                 |               | Next send date   |               | Last Sent Date  |         |       | A | ctions               |
| Detailed Speeding Summary  |            | All           |               |             | Daily         |                 |                |              | sushanthan naidoo                                                                                                    | @cartrack.com                |     |          |                                 |               | 2023/12/28 00:00 |               | 2023/11/28 14:0 | 4       |       |   | / 1                  |
| Alert Report               |            | All           |               |             | Monthly, o    | on the last da  | y of the mont  | h            | kenneth trivino@ca                                                                                                    | rtrack.com                   |     |          |                                 |               | 2024/01/05 00:00 |               | 2023/10/31 18:5 | 2       |       |   | / 1                  |
| Detail Trip Report         |            | All           |               |             | Monthly, o    | on the first da | ey of the mont | h            | test54321@test.co                                                                                                    | m                            |     |          |                                 |               | 2024/01/01 00:00 |               | 2023/12/12 09:3 | 17      |       |   | / =                  |
| Detail Trip Report         |            | All           |               |             | Monthly, o    | on the first da | iy of the mont | h            | testtest123@test.c                                                                                                    | om                           |     |          |                                 |               | 2024/01/01 00:00 |               | 2023/12/07 11:3 | 12      |       |   | / =                  |
| Alert Report               |            | All           |               |             | Weekly, or    | n Wednesday     | , Thursday     |              | tatiana.smirnova@                                                                                                    | cartrack.com                 |     |          |                                 |               | 2024/01/03 00:00 |               | 2023/11/29 18:5 | 13      |       |   | / #                  |
| Trip Report                |            | All           |               |             | workday       |                 |                |              | kenneth.trivinogoca                                                                                                    | rtrack.com                   |     |          |                                 |               | 2023/12/28 00:08 |               | 2023/11/23 02:3 | 17      |       |   | / 1                  |
| Detail Trip Report         |            | All           |               |             | Daily         |                 |                |              | test531231@test.c                                                                                                    | om                           |     |          |                                 |               | 2023/12/28 00:00 |               | 2023/12/11 13:4 | 18      |       |   | / #                  |
|                            |            |               |               |             |               |                 |                |              |                                                                                                    |                              |     |          |                                 |               |                  |               |                 |         |       |   |                      |
|                            |            |               |               |             |               |                 |                |              |                                                                                                    |                              |     |          |                                 |               |                  |               |                 |         |       |   |                      |

- To view report schedule details click on the report schedule and a section will appear on the right hand side with
  - Report name
  - Registration details
  - Frequency of which the report is to be sent
  - Date range of the information to be received
  - The report format
  - Report recipients
  - Whether or not the report is password protected

|                                 | Dashboard Reports New Reports | \$ <del>\$</del> miFleet Delivery Carpool Vision | 2 1550 2 mtos 2 mtos 2 |                  | Detailed Speeding Summary $\times$                                                                                                    |
|---------------------------------|-------------------------------|--------------------------------------------------|----------------------------------------------------------------------------------------------------|------------------|----------------------------------------------------------------------------------------------------|
| All Reports Status & Management |                               |                                                  |                                                                                                    |                  | Registration *                                                                                                    |
| Overview of all email reports   | 3                             |                                                  |                                                                                                    |                  | All Vehicles * Include all current and future vehicles                                                                                                    |
| EMAIL REPORTS STATUS MANAGE F   | RECURRING REPORTS             |                                                  |                                                                                                    |                  | Receive report Daily                                                                                                    |
| Report name                     | Vehicles                      | Recurring Interval                               | Recipients                                                                                                    | Next send date   | Data to receive Previous day ~                                                                                                    |
| Detailed Speeding Summary       | All                           | Daily                                            | sushanthan naidoo@cartrack.com                                                                                                    | 2023/12/28 00:00 | Data are generated from 00.00.00 to 23:59:59                                                                                                    |
| Alert Report                    | All                           | Monthly, on the last day of the month            | kenneth.trivinogicartrack.com                                                                                                    | 2024/01/05 00:00 | File Format                                                                                                    |
| Detail Trip Report              | All                           | Monthly, on the first day of the month           | test54321@test.com                                                                                                    | 2024/01/01 00:00 | Adobe Acrobat Reader (pdf)     Microsoft Even (vin)                                                                                                    |
| Detail Trip Report              | All                           | Monthly, on the first day of the month           | testlest123g8est.com                                                                                                    | 2024/01/01 00:00 | Persivar(#): 1 added                                                                                                    |
| Alert Report                    | Ali                           | Weekly, on Wednesday, Thursday                   | tatiana.smirnovagtcartrack.com                                                                                                    | 2024/01/03 00:00 | sushariban naidoo@cartrark.com                                                                                                    |
| Trip Report                     | All                           | workday                                          | kenneth.trivinogcartrack.com                                                                                                    | 2023/12/28 00:08 |                                                                                                    |
| Detail Trig Report              | Al                            | Dairy                                            | Hend 537229 gilled com                                                                                                    | 2023/12/28 00:00 | Repert a password to specific the content. (i)<br>The first out has weaked by the content of the respective will reach to ever the password<br>to which and manual and the content. |
|                                 |                               |                                                  |                                                                                                    |                  | DELETE EDIT                                                                                                    |

• There are two ways you can edit your recurring report schedule:

#### 1. Click on the **pencil icon** in the **actions** column

|                    | ACK Map Li       | ist Deshboard     | Reports New Repo | ™\$<br>Ints MiFleet | <b>\$</b><br>Delivery | Carpool        | Uision | 2000<br>Know the Drive | <u>تھ</u> <sup>نیں</sup><br>r Alert Centre | RUC | Coaching | Maintenance | تیں<br>Admin |                  |                 | 0 👆 🏷         | • 6     | CARTINACK T         | TECHNOL<br>103 |
|--------------------|------------------|-------------------|------------------|---------------------|-----------------------|----------------|--------|------------------------|--------------------------------------------|-----|----------|-------------|--------------|------------------|-----------------|---------------|---------|---------------------|----------------|
| All Reports        | Status & Managem | tnac              |                  |                     |                       |                |        |                        |                                            |     |          |             |              |                  |                 |               |         |                     |                |
| Overview of        | all email rep    | orts              |                  |                     |                       |                |        |                        |                                            |     |          |             |              |                  |                 |               |         |                     |                |
| EMAIL REPORT       | IS STATUS MAN    | AGE RECURRING REP | ORTS             |                     |                       |                |        |                        |                                            |     |          |             |              |                  |                 |               |         |                     |                |
| 7 Active Recurring | Reports          |                   |                  |                     |                       |                |        |                        |                                            |     |          |             |              |                  | III COLUMNS     | s 👳 MILTERS ( | DENSITY | Q SEARC             | сн             |
| Report name        |                  | Vehicles          |                  | Recurring           | Interval              |                |        | Recipients             |                                            |     |          |             |              | Next send date   | Last Sent Date  |               |         | Action              | ъ              |
| Detailed Speeding  | Summary          | All               |                  | Daily               |                       |                |        | sushanthan.naidd       | oo@cartrack.com                            |     |          |             |              | 2023/12/28 00:00 | 2023/11/28 14:0 | 4             |         |                     | 8              |
| Alert Report       |                  | All               |                  | Monthly, o          | in the last da        | y of the month |        | kenneth.trivino@c      | cartrack.com                               |     |          |             |              | 2024/01/05 00:00 | 2023/10/31 18:5 | 2             |         | 1                   | 1              |
| Detail Trip Report |                  | Ali               |                  | Monthly, o          | in the first da       | y of the month |        | test54321@test.c       | com                                        |     |          |             |              | 2024/01/01 00:00 | 2023/12/12 09:3 | 7             |         | 1                   | 1              |
| Detail Trip Report |                  | All               |                  | Monthly, o          | in the first da       | y of the month |        | testtest123@test       | com                                        |     |          |             |              | 2024/01/01 00:00 | 2023/12/07 11:3 | 2             |         | 1                   | 1              |
| Alert Report       |                  | Ali               |                  | Weekly, or          | n Wednesday           | Thursday       |        | tatiana.smirnovaj      | §cartrack.com                              |     |          |             |              | 2024/01/03 00:00 | 2023/11/29 18:5 | 3             |         | 1                   | 1              |
| Trip Report        |                  | All               |                  | workday             |                       |                |        | kenneth.trivinogo      | cartrack.com                               |     |          |             |              | 2023/12/28 00:08 | 2023/11/23 02:3 | 7             |         | 1                   | 8              |
| Detail Trip Report |                  | Ali               |                  | Daily               |                       |                |        | test531231g/test       | .com                                       |     |          |             |              | 2023/12/28 00:00 | 2023/12/11 13:4 | 8             |         | 1                   |                |
|                    |                  |                   |                  |                     |                       |                |        |                        |                                            |     |          |             |              |                  |                 |               |         |                     | _              |
|                    |                  |                   |                  |                     |                       |                |        |                        |                                            |     |          |             |              |                  |                 |               |         |                     |                |
|                    |                  |                   |                  |                     |                       |                |        |                        |                                            |     |          |             |              |                  |                 |               |         |                     |                |
|                    |                  |                   |                  |                     |                       |                |        |                        |                                            |     |          |             |              |                  |                 |               |         |                     |                |
|                    |                  |                   |                  |                     |                       |                |        |                        |                                            |     |          |             |              |                  |                 |               |         |                     |                |
|                    |                  |                   |                  |                     |                       |                |        |                        |                                            |     |          |             |              |                  |                 | 1-7 o         | 17 IC   | $\langle - \rangle$ | $\geq$         |

2. Click on edit at the bottom of the window that popped up after you selected your report

| All Reports Status & Management                                        | Dashboard Reports New Reports | \$ <del>\$</del><br>MiFlost Delivery Carpool Vision                                                                       | anto :anto :anto | 78                                                       | Detailed Speeding Summary ×                                                                                                |
|------------------------------------------------------------------------|-------------------------------|----------------------------------------------------------------------------------------------------|----------------------------------------------------------------------------------------------------|----------------------------------------------------------|----------------------------------------------------------------------------------------------------|
| Overview of all email report                                           | ts<br>E RECURRING REPORTS     |                                                                                                    |                                                                                                    |                                                          | All Vehicles   Include all correct and factors vehicles  Receive report                                                    |
| 7 Active Recurring Reports<br>Report name<br>Detailed Speeding Summary | Vehictes<br>All               | Recurring Interval Daily                                                                                                  | Recipients<br>susharthan na doog cattack.com                                                                                                    | Next send date                                           | Next send at Weld (27 Dec 2023 (Todiy) from 00 00 Data to receive  Previous day  Data are generated from 00 00 to 23 59 59 |
| Alert Report Defail Trip Report Defail Trip Report                     | All<br>All                    | Monthly, on the last day of the month<br>Monthly, on the first day of the month<br>Monthly, on the first day of the month | kensk trivnig-cartack.com<br>Ker5422) gleat.com<br>Ker54132 gleat.com                                                                                                    | 2024/01/05 00:00<br>2024/01/01 00:00<br>2024/01/01 00:00 | File Format<br>(a) Adobe Acrobat Reader (pdf)<br>(b) Microsoft Excel (vis)<br>Receiver(5): 1 added                         |
| Alert Report<br>Trip Report<br>Detail Trip Report                      | All<br>All                    | Weekly, on Wednesday, Thursday<br>workday<br>Dely                                                                         | talliana ammonagi cantaka koon<br>Nemethi thrihogicartack com<br>teal531231gkest.com                                                                                                    | 2024/01/03 00:00<br>2023/12/28 00:08<br>2023/12/28 00:00 | sushanthan, naidoogcertrack.com                                                                                            |
|                                                                        |                               |                                                                                                    |                                                                                                    |                                                          | to unicol and alloese du contents.                                                                                         |
|                                                                        |                               |                                                                                                    |                                                                                                    |                                                          |                                                                                                    |

3. A section will then appear for you to update the information you want to receive and the frequency with which you'd like to receive the report ,the report format, the recipients, and if you wish to password protect the report.

| ender all regotal       Image: Control of Control of Contro               | Al Reports Status & Management |          |                                        |                                |                  | Reparation *                                                                                                    |
|----------------------------------------------------------------------------------------------------|--------------------------------|----------|----------------------------------------|--------------------------------|------------------|----------------------------------------------------------------------------------------------------|
| Aussesse       intermediate       intermediat       inte                                                                                                    | overview of all email reports  |          |                                        |                                |                  | Induce all current and future vehicles                                                                                                    |
| andmode     Name     Andmode     Andmode     Andmode     Andmode       and and opposite     Andmode     Andmode     Andmode     Andmode     Andmode       and and and     Andmode     Andmode     Andmode     Andmode     Andmode       and and and     Andmode     Andmode     Andmode     Andmode     Andmode       and and and     Andmode     Andmode     Andmode     Andmode     Andmode       and and and     Andmode     Andmode     Andmode     Andmode     Andmode       and and and     Andmode     Andmode     Andmode     Andmode     Andmode       and and and     Andmode     Andmode     Andmode     Andmode     Andmode       and and and     Andmode     Andmode     Andmode     Andmode     Andmode       and and and     Andmode     Andmode     Andmode     Andmode     Andmode       and and and and and and and     Andmode     Andmode     Andmode     Andmode       and and and and and and and and and andmode     Andmode     Andmode     Andmode       and and and and and and and and andmode     Andmode     Andmode     Andmode       and and and and and and andmode     Andmode     Andmode     Andmode       and and andmode     Andmode     An                                                                                                    | EMAIL REPORTS STATUS MANAGE RE |          |                                        |                                |                  | Receive report Parky v The first sending will be by Wed, 27 Dec 2023 (Today)                                                                                                    |
| additional participant     Participant     Balancian de management     Ender additional participant     Ender additional participant     Ender additipant     Ender addit                                                                                                    | Report name                    | Vehicles | Recurring Interval                     | Recipients                     | Next send date   | Petroperiod                                                                                                    |
| Add       Majadaga Magadaga       Sadadaga Magadaga       Sadadaga Magadaga Magadaga       Sadadaga Magadaga Magadaga       Sadadaga Magadaga Magadaga       Sadadaga Magadaga Maga                                                                                                    | etailed Speeding Summary       | Al       | Daily                                  | susharthan naidoo@cartrack.com | 2023/12/28 00:00 | Data to receive Previous day v<br>Dete are perented from 00:00:00 to 23:09:09                                                                                                    |
| and and index     4     Menode mydrage mydrage mydr          | lert Report                    | Al       | Monthly, on the last day of the month  | kanneth trivinogoartrack.com   | 2024/01/05 00:00 | O The record will be sent daily                                                                                                    |
| a ba ba conduction     A (a long a long | letail Trip Report             | Al       | Monthly, on the first day of the month | test54321gtest.com             | 2024/01/01 00:00 | First non Wednesday (Today) - 27 Dec 2023                                                                                                    |
| chape       A       may makeng hang       maxementage hang       maxementage hang                                                                                                    | letal Trp Report               | Al       | Monthly, on the first day of the month | testtest122§test.com           | 2024/01/01 00:00 | Deteleypert of Tue, 26 Dec 2023                                                                                                    |
| Abact     A     weining     Normality     Solution     Solution       is habact     Max     Max     Max     Max     Solution     Solution       is habact     Max     Max     Max     Max     Solution     Solution       is habact     Max     Max     Max     Max     Solution     Solution       is habact     Max     Max     Max     Max     Solution       is habact     Max     Max     Max     Max     Solution       is habact     Max     Max     Max     Max     Solution       is habact     Max     Max     Max     Max     Solution       is habact     Max     Max     Max     Max     Solution       is habact     Max     Max     Max     Max     Solution       is habact     Max     Max     Max     Max     Solution       is habact     Max     Max     Max     Max     Max       is habact     Max     Max     Max     Max     Max       is habact     Max     Max     Max     Max     Max       is habact     Max     Max     Max     Max     Max       is habact     Max     Max     <                                                                                                    | Jert Report                    | AI       | Weekly, on Wednesday, Thursday         | tatiana.smirnova@cartrack.com  | 2024/01/03 00:00 | Next run Thursday - 28 Dec 2023<br>Dete expert of Med. 37 Dec 2028                                                                                                    |
| A by     A by     Addition     Solution                                                                                                    | hip Report                     | Al       | werkday                                | kenneth trivino@certrack.com   | 2025/12/28 00:08 | <ul> <li>etc.</li> </ul>                                                                                                    |
|                                                                                                    |                                |          |                                        |                                |                  | Pio Forme  Pio Forme  Pio Former  Pio Former Pio Former  Pio Former  Pio Former  Pio Former  Pio Former Pio Former Pio |

4. Once you're satisfied with the updated information, click on

# schedule email

SCHEDULE EMAIL

to complete the process. Your report schedule will now be updated.

- CANCEL 5. You can also cancel the process and the previously saved information will remain the same
- There are two ways to delete a recurring report:

1. Click on the delete icon found in the actions column

|                            | 🗉 🙆 🗠 Identities 🚺       | ew Reports MiFleet Delivery Carpool Vision | Arrow the Driver Alert Centre RUC Coact | ing Maintenance Admin | v 🖑 📮 o 🐼 Cartonog                       |
|----------------------------|--------------------------|--------------------------------------------|-----------------------------------------|-----------------------|------------------------------------------|
| All Reports Status & Man   | agement                  |                                            |                                         |                       |                                          |
| Overview of all email      | reports                  |                                            |                                         |                       |                                          |
| EMAIL REPORTS STATUS       | MANAGE RECURRING REPORTS |                                            |                                         |                       |                                          |
| 7 Active Recurring Reports |                          |                                            |                                         |                       | III COLUMNS 🐺 FILTERS 🧮 DENSITY Q SEARCH |
| Report name                | Vehicles                 | Recurring Interval                         | Recipients                              | Next send date        | Last Sent Date Actions                   |
| Detailed Speeding Summary  | All                      | Daily                                      | susharthan.naidoogicartrack.com         | 2023/12/28 00:00      | 2023/11/28 14.04                         |
| Alert Report               | All                      | Monthly, on the last day of the month      | kenneth trivino@cartrack.com            | 2024/01/05 00:00      | 2023/10/31 18.52 🖌 🕯                     |
| Detail Trip Report         | All                      | Monthly, on the first day of the month     | test54321@test.com                      | 2024/01/01 00:00      | 2023/12/12 09:37                         |
| Detail Trip Report         | All                      | Monthly, on the first day of the month     | testtest123@test.com                    | 2024/01/01 00:00      | 2023/12/07 11:32                         |
| Alert Report               | All                      | Weekly, on Wednesday, Thursday             | tatiana.smirnova@cartrack.com           | 2024/01/03 00:00      | 2023/11/29 18:53                         |
| Trip Report                | All                      | workday                                    | kenneth trivinogicartrack.com           | 2023/12/28 00:08      | 2023/11/23 02:37                         |
| Detail Trip Report         | All                      | Daily                                      | test531231gitest.com                    | 2023/12/28 00:00      | 2023/12/11 13:48                         |
|                            |                          |                                            |                                         |                       |                                          |
|                            |                          |                                            |                                         |                       |                                          |
|                            |                          |                                            |                                         |                       |                                          |

1-7 of 7 IC C >

2. Select a report and click on delete at the bottom of the open section

|                             | Dashboard Reports New Reports | \$ ∳ ∰‱ ■4<br>MiFleet Delivery Carpool Vision | Anow the Driver Alert Centre RUC Coaching Maintenance Admin |                  | Detailed Speeding Summary $\qquad \qquad \qquad \qquad \qquad \qquad \qquad \qquad \qquad \qquad \qquad \qquad \qquad \qquad \qquad \qquad \qquad \qquad \qquad$ |
|-----------------------------|-------------------------------|-----------------------------------------------|-------------------------------------------------------------|------------------|----------------------------------------------------------------------------------------------------|
| Status & Managemer          | "                             |                                               |                                                             |                  | All Vehicles                                                                                                    |
| Overview of all email repor | ts                            |                                               |                                                             |                  | Include all current and future vehicles                                                                                                    |
| EMAIL REPORTS STATUS MANAG  | E RECURRING REPORTS           |                                               |                                                             |                  | Prequency                                                                                                    |
| 7 Active Recurring Reports  |                               |                                               |                                                             |                  | Receive report                                                                                                    |
| Report name                 | Vehicles                      | Recurring Interval                            | Recipients                                                  | Next send date   | Data to receive Previous day +                                                                                                    |
| Detailed Speeding Summary   | AT                            | Daily                                         | sushanthan naidoog cartrack.com                             | 2023/12/28 00:00 | Data are generated from 00:00:00 to 23:59:59                                                                                                    |
| Alert Report                | Al                            | Monthly, on the last day of the month         | kenneth trivinogcartrack.com                                | 2024/01/05 00:00 | File Format                                                                                                    |
| Detail Trip Report          | Al                            | Monthly, on the first day of the month        | test\$4321g/test.com                                        | 2024/01/01 00:00 | Adobe Acrobat Reader (pdf)     Misreareft Excel (pds)                                                                                                    |
| Detail Trip Report          | AI                            | Monthly, on the first day of the month        | testlest123@test.com                                        | 2024/01/01 00:00 |                                                                                                    |
| Alert Report                | All                           | Weekly, on Wednesday, Thursday                | tatiana.smimova@cartrack.com                                | 2024/01/03 00:00 | susharthan naidoo@cartrack.com                                                                                                    |
| Trip Report                 | AT                            | workday                                       | kenneth trivino@cartrack.com                                | 2023/12/28 00:08 |                                                                                                    |
| Detail Trip Report          | AI                            | Daily                                         | test531231@test.com                                         | 2023/12/28 00:00 | Require a password to open this document                                                                                                    |
|                             |                               |                                               |                                                             |                  | Ine the will be received in 2011 format, and the recipients will need to enser this password to unlock and access its contents.                                  |
|                             |                               |                                               |                                                             |                  |                                                                                                    |
|                             |                               |                                               |                                                             |                  |                                                                                                    |
|                             |                               |                                               |                                                             |                  |                                                                                                    |
|                             |                               |                                               |                                                             |                  |                                                                                                    |
|                             |                               |                                               |                                                             |                  | DELETE EDIT                                                                                                    |

 A pop up will appear for you to confirm and permanently delete the recurring report or to cancel and keep the recurring report. Deleting a recurring report schedule cannot be undone, and you would need to recreate the schedule from scratch.

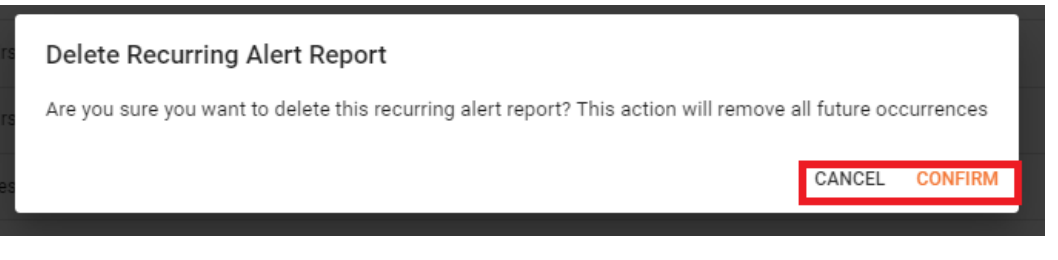